No. EDP/58/CPP/2022 O/o the PCDA(P), Prayagraj Dated: 25/08/2022

Τo

All HOOs / ROs / OROs / PAOs.....

Sub:- Reporting of Employment / Re-employment and Marriage / Re-marriage in SPARSH System regarding.

With reference to the subject mentioned above, it is intimated that the provision for reporting of Employment / Re-employment and Marriage / Remarriage has been made in SPARSH system. Reporting of events for Employment / Re-employment and Marriage / Re-marriage can be done through Pensioner's Portal Account and Service Centres by Pensioners. Similarly, Service Initiator of Record Offices / HOOs / OROs can report Employment / Reemployment in respect of any pensioner through Tasks » Service Request Management » User Type - Registered.

User guides for reporting of Employment / Re-employment and Marriage / Re-marriage are enclosed herewith in "Annexure-A and Annexure – B" respectively.

15×113

(HimanshuTripathi) Dy. CDA

Copy to:-

1. The OI/C IT&S Wing (Local)

For uploading the same on website please.

Sd/-(HimanshuTripathi) Dy. CDA

# Annexure-"A"

**EMPLOYMENT & RE-EMPLOYMENT SERVICE REQUEST THROUGH BO** 

| asks                                                                                                    | nce Accounts (Pension)                                                          | <u>A. A. A</u> * 💏             | RITESH PANDYA<br>Ro AMC LUCKNOW (OR V   |
|----------------------------------------------------------------------------------------------------|---------------------------------------------------------------------------------|--------------------------------|-----------------------------------------|
| Worklist Dashboard                                                                                                    | lanagement Info. System                                                         |                                |                                         |
| Manage Claim                                                                                                    | Cancellation Order                                                              | Track Support Request          | Initiate Data Correction                |
| Pensioner Search                                                                                                    | Former Service Details                                                          | Track CA Service Desk Incident | Onboarding Of Public Key                |
| Initiation Discrepancies                                                                                                    | Track Claim                                                                     | Transfer Of Document           | Bulk Attachment                         |
| Download PDF                                                                                                    | Initiate Lumpsum Compensation                                                   | Track Lumpsum Compensation     | Discharge Order                         |
| Service Request Management                                                                                                    |                                                                                 |                                |                                         |
|                                                                                                    |                                                                                 |                                |                                         |
| रक्षा लेखा प्रधान नियंत्रक (पेंशन)<br>Principal Controller of Defer<br>sks > Service Request Management                                                                                    | nce Accounts (Pension)<br>anagement Info. System                                | <u>a.</u> a. a. <b>A</b>       | RITESH PANDYA<br>Ro Amc Lucknow (or 🗸 🌣 |
| रक्षा लेखा प्रधान नियंत्रक (पेंशन)<br>Principal Controller of Defer<br>sks > <u>Service Request Management</u><br>Worklist <u>III</u> Dashboard <u>स्टि</u> M<br>rvice Request & Grievance | nce Accounts (Pension) anagement Info. System                                   | <u>A.</u> A. At 👫              | RITESH PANDYA<br>Ro amc Lucknow (or 🗸 🕏 |
| रक्षा लेखा प्रधान नियंत्रक (पेंशन)<br>Principal Controller of Defer<br>sks > Service Request Management<br>Worklist Int Dashboard Ee M<br>rvice Request & Grievance                        | nce Accounts (Pension)<br>anagement Info. System                                | <u>a.</u> a. a. <b>A</b>       | RITESH PANDYA<br>RO AMC LUCKNOW (OR 💉 🌩 |
| रक्षा लेखा प्रधान नियंत्रक (पेंशन)<br>Principal Controller of Defen<br>sks > Service Request Management<br>worklist<br>worklist<br>rvice Request & Grievance                               | anagement Info. System                                                          | A. A. A. 🌴                     | RITESH PANDYA<br>RO AMC LUCKNOW (OR Y * |
| रक्षा लेखा प्रधान नियंत्रक (पेंशन)<br>Principal Controller of Defen<br>sks > Service Request Management<br>Worklist Internet Dashboard Each<br>rvice Request & Grievance<br>and Type *     | anagement Info. System                                                          | A. A. A. **                    | RITESH PANDYA<br>RO AMC LUCKNOW (OR Y * |
| रक्षा लेखा प्रधान नियंत्रक (पेंशन)<br>Principal Controller of Defer<br>sks > Service Request Management<br>Worklist<br>Worklist<br>Truce Request & Grievance<br>and Type *                 | nce Accounts (Pension)<br>anagement Info. System<br>User Type *<br>Vease Select | A. A. A. 4                     | RITESH PANDYA<br>RO AMC LUCKNOW (OR V * |

Step 1: Service initiatior < Go to TASK < Click on SERVICE REQUEST MANAGEMENT Node.

STEP 2: Select user Type as REGISTERED. After selecting user type 3 new fields will get appears SERVICE, UNIQUE IDENTIFIER & IDENTIFIER VALUE.

Select One of the option from options mentioned in dropdown in aforementioned fields.:

SERVICE: Army, Navy, AF, DC whatver applicable UNIQUE IDENTIFIER: Regimental number, personal Number, Bank Account Number, PPO No. Whatever is available.

| Channel Type * |   | User Type *         |   |                    | All fields marked with * are mandatory. |
|----------------|---|---------------------|---|--------------------|-----------------------------------------|
| In Person      | - | Registered          |   |                    |                                         |
| Service *      |   | Unique Identifier * |   | Identifier Value * |                                         |
| ARMY           | - | Regimental Number   | - | 94566549A          |                                         |
| Search Reset   |   |                     |   |                    |                                         |

IDENTIFIER VALUE: Value of regimental, personal, Bank Acc. or PPO Number.

STEP 3: After filling all fields, click on SEARCH. Your case details like name will get displayed ,check below image for ref.

| Worklist Dashboan      | Management Info | b. System Tasks   |    |                  | All fields marked with * are mandatory. |
|------------------------|-----------------|-------------------|----|------------------|-----------------------------------------|
| Channel Type *         | -               | User Type *       |    |                  |                                         |
| in Person              |                 | Registereu        |    | Hend Con Malan * |                                         |
| ervice ^               | -               | Regimental Number | -  | 94566549A        |                                         |
| Search Reset           | Sr No.          |                   | Pe | Ancionar Nama    |                                         |
| 0                      | 1               |                   |    | HARISH           |                                         |
| uthentication Type *   |                 |                   |    |                  |                                         |
| OTP OSecurity Question |                 |                   |    |                  |                                         |
|                        |                 |                   |    |                  |                                         |

**STEP 4: Generate OTP and Proceed.** 

STEP 5: Select SERIVE: EMPLOYEMENT/RE-EMPLOYMENT and then upload supporting documents, give remarks if required. click on PROCEED.

| Service Request & G        | rievance    |                         |                           |                    | •                                       |
|----------------------------|-------------|-------------------------|---------------------------|--------------------|-----------------------------------------|
| Channel Type *             |             | User Type *             |                           |                    | All fields marked with * are mandatory. |
| In Person                  | -           | Registered              | -                         |                    |                                         |
| Service *                  |             | Unique Identifier *     |                           | Identifier Value * |                                         |
| ARMY                       | -           | Regimental Number       | ·                         | 94566549A          |                                         |
| Search Reset               |             |                         |                           |                    |                                         |
| •                          | Sr No       |                         | P                         | ensioner Name      |                                         |
| ۲                          | 1           |                         |                           | HARISH             |                                         |
| Authentication Type *      |             |                         |                           |                    |                                         |
| Service *                  |             | Upload Supporting Docum | ent                       |                    |                                         |
| Employment / Re-employment | •           | Ma Attach File(s)       | x: 1 Attachment of 50 MB] |                    |                                         |
| Remarks                    |             | sample.pdf ×            |                           |                    |                                         |
| NA                         |             |                         |                           |                    |                                         |
| Proceed Reset              | End Channel |                         |                           |                    |                                         |

STEP 6: After Proceed this is how the dialog box appears with pensioner's complete details. Select one of the options in RE-EMPLOYMENT Field, whatever is applicable. Check below image for ref.

| रक्षा लेखा प्रधान नियंत्रक (पेंशन)<br>Principal Controllant Defense | teesunte (Bensien)           |                                         |
|---------------------------------------------------------------------|------------------------------|-----------------------------------------|
| Tasks >                                                             | ENT                          | All fields marked with * are mandatory. |
| Basic Details                                                       |                              |                                         |
| Pensioner                                                           | Personnel No                 | PPO NO                                  |
| VIJAY                                                               | 45278239X                    | 203201600069                            |
| Service                                                             | Category                     | Rank da                                 |
| hannel ARMY                                                         | Personnel Below Officer Rank | Sepoy                                   |
| In Pers Date of Retirement                                          |                              |                                         |
| 31-Oct-2016                                                         |                              |                                         |
|                                                                     |                              |                                         |
| Re-employment                                                       |                              |                                         |
| Yes No                                                              |                              |                                         |
| OTP                                                                 |                              |                                         |
|                                                                     |                              |                                         |
| vice                                                                |                              |                                         |
| ipoy                                                                |                              |                                         |
| nark:                                                               |                              |                                         |
|                                                                     |                              |                                         |
| rocee                                                               |                              |                                         |
|                                                                     |                              | *                                       |
|                                                                     |                              |                                         |
|                                                                     |                              | 1646                                    |

On clicking Yes as status of employment, screen appears in which all the requisite details of reemployment to be filled.

| Pensioner                                                                                                    |                                                            | Personnel               | No                 |                          | PPO NO       |                  |                                             |
|----------------------------------------------------------------------------------------------------|------------------------------------------------------------|-------------------------|--------------------|--------------------------|--------------|------------------|---------------------------------------------|
| HARISH                                                                                                    |                                                            | 94566549/               | A                  |                          | 203202102916 | 5                |                                             |
| Service                                                                                                    |                                                            | Category                |                    |                          | Rank         |                  |                                             |
| ARMY                                                                                                    |                                                            | Personnel               | Below Officer Rank |                          | Sepoy        |                  |                                             |
| Date of Retirement                                                                                                    |                                                            |                         |                    |                          |              |                  |                                             |
| 31-Aug-2021                                                                                                    |                                                            |                         |                    |                          |              |                  |                                             |
| Employment     Employed with sam     Employed with difference     Not employed anym                                                                                                    | e employer<br>rent employer<br>nore                        |                         |                    |                          |              |                  |                                             |
| Pemployment     Employed with sam     Employed with diffe     Not employed anyn     Office Type                                                                                                    | ie employer<br>rent employer<br>nore<br>Office Name        | Payscale                | Fixed Pay          | From date                | To Date      | Pay Commission   | Document                                    |
| Employment  C Employed with sam  Employed with diffe  Not employed anyn  Office Type                                                                                                    | e employer<br>rent employer<br>nore<br>Office Name         | Payscale                | Fixed Pay          | From date                | To Date      | Pay Commission   | Document<br>MLC_CERTII                      |
| Contract Type                                                                                                    | e employer<br>rent employer<br>nore<br>Office Name<br>MRTC | Payscale<br>25500-81100 | Fixed Pay<br>37500 | From date<br>11-Oct-2021 | To Date      | Pay Commission   | Document<br>MLC_CERTII<br>CATE_HARIS        |
| Contract Service Service Serv | e employer<br>rent employer<br>nore<br>Office Name<br>MRTC | Payscale<br>25500-81100 | Fixed Pay<br>37500 | From date<br>11-Oct-2021 | To Date      | Pay Comminission | Document<br>MLC_CERTI<br>CATE_HARIS<br>.pdf |

Step 7: Click on Save and proceed. Click YES to confirm the employment and reemployment service request.

|                                   |                                        | 94566549    | A                           |                               | 20320210291 | 6 |  |
|-----------------------------------|----------------------------------------|-------------|-----------------------------|-------------------------------|-------------|---|--|
| Service                           |                                        | Category    |                             |                               | Rank        |   |  |
| ARMY                              |                                        | Personnel   | Below Officer Ra            | nk                            | Sepoy       |   |  |
| Date of Retirement<br>31-Aug-2021 |                                        |             |                             |                               |             |   |  |
|                                   |                                        |             | (7                          | 2                             |             |   |  |
| Employed with sai                 | me employer<br>'erent employer<br>more | Doy         | you want to initiat<br>requ | e employment service<br>uest? |             |   |  |
|                                   |                                        | Pa          | Yes                         | No                            | To Date     |   |  |
| Autonomous Body                   | MRTC                                   | 25500-81100 | 37500                       | 11-Oct-2021                   | -           |   |  |
|                                   |                                        |             |                             |                               |             |   |  |

|                                                                       |                                           | 94566549    | Α.                              |                                     | 20320210291 | 6 |                            |
|-----------------------------------------------------------------------|-------------------------------------------|-------------|---------------------------------|-------------------------------------|-------------|---|----------------------------|
| Service                                                               |                                           | Category    |                                 |                                     | Rank        |   |                            |
| ARMY                                                                  |                                           | Personnel   | Below Officer Ran               | k                                   | Sepoy       |   |                            |
| Date of Retirement                                                    |                                           |             |                                 |                                     |             |   |                            |
| 31-Aug-2021                                                           |                                           |             |                                 |                                     |             |   |                            |
| e-employment  C Employed with sa C Employed with di C Not employed an | ime employer<br>fferent employer<br>ymore | Employ      | ment request initia<br>No.: 540 | ated Successfully. Token<br>181222. |             |   |                            |
|                                                                       |                                           | Pa          | ок                              |                                     |             |   |                            |
| Autonomous Body                                                       | MRTC                                      | 25500-81100 | 37500                           | 11-Oct-2021                         | -           | - | MLC_CERTIFI<br>CATE_HARISH |
|                                                                       |                                           |             |                                 |                                     |             |   |                            |

Your Emp & Re-emp Service request has been initiated successfully with a unique Token Number.

STEP 8: As It's a workflow process so file will go PCDAP\_TASK\_HOLDER then Task holder will forward the file to PCDAP\_SUPERVISOR. Check below image for ref.

|          | रक्षा लेखा प्रधान नियंत्रक (पेंशन)<br>Principal Controller of Defe | )<br>nce Accounts (Pensio          | n) <u>A A A</u>                                                                | : 🐔 P       | RAJ SHARI<br>CDAP SERVICE REQU | <sup>//A</sup><br>JE ❤ | ٠            | ሳ   |
|----------|--------------------------------------------------------------------|------------------------------------|--------------------------------------------------------------------------------|-------------|--------------------------------|------------------------|--------------|-----|
|          | Worklist Management Info. Syst                                     | em Tasks                           |                                                                                |             |                                |                        |              |     |
|          |                                                                    |                                    | -                                                                              | 🗹 То        | Do List 🌲 Reminder I           | list 📇 Mis             | sed Due Date | Lis |
| Please S | Select   Please                                                    | - Select                           | a                                                                              |             |                                |                        |              | E   |
| « <      | 1 / 11 > »                                                         |                                    |                                                                                |             |                                |                        | [1 - 10 / 11 | 0]  |
|          | Description                                                        | Subject                            | File No.                                                                       | From        | Received Date                  | Status                 | Priority     |     |
|          | Employment Request for 2032021<br>02916                            | Employment Service Reques          | 207250/PCDAP_PBOR_TASK_HOLDER<br>1/PCDAP_SERVICE_REQUEST_ARMY_(PB<br>OR)/2022  |             | 18-Aug-2022 1<br>1:50:42       | Open                   | Normal       |     |
|          | Identification for 203201907217                                    | Identification                     | 207060/PCDAP_PBOR_TASK_HOLDER_<br>1/PCDAP_SERVICE_REQUEST_ARMY_(PB<br>OR)/2022 |             | 12-Aug-2022 1<br>5:33:07       | Open                   | Normal       |     |
|          | Initiate Family Pension Request Fo<br>r token no 53900222          | Service Request Initiate Fa<br>mil | 206794/PCDAP_PBOR_TASK_HOLDER<br>1/PCDAP_SERVICE_REQUEST_ARMY_(PB<br>OR)/2022  | SOHAN SINGH | 05-Aug-2022 1<br>0:14:12       | Open                   | Normal       |     |
|          | Unregistered user Grievance Requ<br>est for 04472457K              | Un-Registered User Grievan<br>ce   | 205737/PCDAP_PBOR_TASK_HOLDER<br>1/PCDAP_SERVICE_REQUEST_ARMY_(PB<br>OR)/2022  |             | 13-Jul-2022 14:<br>55:13       | Open                   | Normal       |     |
|          |                                                                    |                                    | 205736/PCDAP PBOR TASK HOLDER                                                  |             | 13-Jul-2022 14:                |                        |              |     |

| 207250/PCDAP_PBOR_TASK_HOLDER_1/PCE              | DAP SERVICE REQUEST ARMY (PBOR)                                    | 2022:Employment Reque         | st for 203202102916               |              |                          |
|--------------------------------------------------|--------------------------------------------------------------------|-------------------------------|-----------------------------------|--------------|--------------------------|
| Save Forward Return Close                        |                                                                    |                               |                                   |              |                          |
|                                                  |                                                                    |                               |                                   |              |                          |
|                                                  | Forward To                                                         |                               |                                   | ×            |                          |
|                                                  | File No.                                                           | Subject                       | Recipient                         |              |                          |
| E Ξ Ξ Ξ                                          | 207250/PCDAP_PBOR_TASK_HOLD<br>SERVICE REQUEST ARMY<br>(PBOR)/2022 | Employment Service<br>Request | DHRUV     MISHRA(PCDAP_PBOR_SUPER | RVISOR_2     |                          |
| <u>A</u> - <u>A</u> - <del>A</del> Font - Size - |                                                                    | Send                          | ose                               | D            |                          |
|                                                  | HARISH                                                             | 9                             | 4566549A                          | 203202102916 |                          |
|                                                  | Service                                                            | Ca                            | tegory                            | Rank         |                          |
|                                                  | ARMY                                                               | F                             | ersonnel Below Officer Rank       | Sepoy        |                          |
|                                                  | Date of Retirement                                                 |                               |                                   |              |                          |
|                                                  | 31-Aug-2021                                                        |                               |                                   |              |                          |
|                                                  | Re-employment                                                      |                               |                                   |              |                          |
|                                                  | Office Type O                                                      | ffice Name Payso              | ale Fixed Pay From date           | To Date Con  | Pay Document             |
| Attach File(s) [Max: 50 MB]                      | Autonomous<br>Body                                                 | MRTC 2550<br>8110             | 0-<br>0 37500 11-Oct-2021         |              | - IFICATE_H<br>ARISH.pdf |

#### STEP 9: Approve file from supervisor.

| 207250/PCDAP_PBOR_TASK_HOLDER_1/PCDAP SEF                                                                                                    | RVICE REQUEST ARMY (F                                                                                      | PBOR)/2022:Employme | nt Request for 20 | 03202102916 |             |                                      |                   | *                                  |
|----------------------------------------------------------------------------------------------------|----------------------------------------------------------------------------------------------------|---------------------|-------------------|-------------|-------------|--------------------------------------|-------------------|------------------------------------|
| Save Forward Return Approve Not A                                                                                                    | Approve Close                                                                                              |                     |                   |             |             |                                      |                   |                                    |
|                                                                                                    |                                                                                                    |                     |                   |             |             |                                      |                   |                                    |
| Noting 1: RAJ SHARMA (SEPOY, PCDAP<br>SERVICE REQUEST ARMY (PBOR)) .                                                                                  | Basic Info Summary                                                                                         |                     |                   |             |             |                                      |                   |                                    |
|                                                                                                    | Employment Case View                                                                                       |                     |                   |             |             |                                      |                   |                                    |
| + →   (1) (2)   B I U   Q  <br>E 2 3 =   (11)   I = I =   4 = 2C  <br>En (3   Standar +   Standar +  <br>A - (3) -   √   Fent +   Stree +  <br>= = =2 | Basic Details<br>Pensioner<br>HARIISH<br>Service<br>ARMY<br>Date of Retire<br>31-Aug-2021<br>Re-employment | File I              | s approved.       |             | er Rank     | PPO NO<br>203202102<br>Rank<br>Sepoy | 916               |                                    |
|                                                                                                    | Office Type                                                                                                | Office Name         | Payscale          | Fixed Pay   | From date   | To Date                              | Pay<br>Commission | Document                           |
|                                                                                                    | Autonomous<br>Body                                                                                         | MRTC                | 25500-<br>81100   | 37500       | 11-Oct-2021 |                                      |                   | MLC_CERT<br>IFICATE_H<br>ARISH.pdf |

NOT: File will get sanction after scheduler as if its Pensioner case then no corr will get generate.

#### EMPLOYMENT RE-EMPLOYMNET SERVICE REQUEST THROUGH PORTAL.

STEP 1: Pensioner need to login with username and password on portal.

| रक्षा लेखा प्रधान नियंत्रव                                                                                                    | চ (पेंशन)                                                                                                    | OF DEFENCE   English ✓   A:A A <sup>+</sup>                                             |
|----------------------------------------------------------------------------------------------------|----------------------------------------------------------------------------------------------------|-----------------------------------------------------------------------------------------|
| Principal Controller of                                                                                                    | Defence Accounts (Pension)                                                                                                    | HARISH                                                                                  |
| Home About SPARSH C                                                                                                    | Drders & Information Contact & Support Service Center Locator FAQs Help                                                                                                    | Last Login : 18-Aug-2022 12:58:19 ௴                                                     |
| Filter         Filter         Introduction         Introduction         Introd | Welcome to SPARSH Pensioner Portal,<br>Declaration provided as on date:<br>• Tax Option<br>• Old Regime • New Regime<br>Next Identification to be done ON or BEFORE 31-08-2023<br>Methods of the second second se | Pension slip<br>Life Certificate/ Identification<br>My Profile<br>Track Service Request |

STEP 2: Click on 3 line above left corner and go to My Profile < Employment & Re-Employment.

| रक्षा लेखा प्रधान नियंत्रक (पेंश<br>Principal Controller of Defen<br>(Pension) | iन)<br>nce Accounts                                   | GOVERNMENT OF INDIA                                 | MINISTRY OF DEFENCE $\mid$ English $\checkmark$ $\mid$ A $A^{+}\mid$ |
|--------------------------------------------------------------------------------|-------------------------------------------------------|-----------------------------------------------------|----------------------------------------------------------------------|
| Home About SPARSH Orders                                                       | & Information Contact & Support Ser                   | rvice Center Locator FAQs Help                      | AMAR<br>Last Login : 29-Aug-2022 10:29:24 ひ                          |
| Track Status                                                                   | mployment Service Request                             |                                                     |                                                                      |
| Life Certificate/ Identification                                               |                                                       |                                                     |                                                                      |
| A MY PROFILE                                                                   | ensioner Name                                         | Regimental Number                                   | PPO Number                                                           |
| <ul> <li>Change Username</li> </ul>                                            | AMAR                                                  | 99988805M                                           | 203201600072                                                         |
| <ul> <li>Update Personal Details</li> </ul>                                    | ANK                                                   | Service                                             | Category                                                             |
| <ul> <li>Change Password</li> </ul>                                            | Sepoy                                                 | ARMY                                                | Personnel Below Officer Rank                                         |
| <ul> <li>Manage Profile</li> </ul>                                             |                                                       |                                                     |                                                                      |
| Employment/Re-employment                                                       | late of Retirement                                    |                                                     |                                                                      |
| <ul> <li>View Profile</li> </ul>                                               | 30-Nov-2016                                           |                                                     |                                                                      |
| Grievance                                                                      | Re-Employment                                         |                                                     |                                                                      |
| O Projected Tax Summary                                                        | Employed/Re-employed? *                               |                                                     |                                                                      |
| O Slab Wise Tax Summary Report                                                 | During PDV you have declared that you are not employe | ed. Do you want to change the status of employment? |                                                                      |
| O Tax Projection Report                                                        | ○Yes ○No                                              |                                                     |                                                                      |
| B My Documents >                                                               |                                                       |                                                     |                                                                      |
| Service Request                                                                | Save                                                  |                                                     |                                                                      |
| E 🔎 Type here to search                                                        | D 🖽 💼 💽 🕋 🗷 🖬 🖥 🦧 🧮                                   | 🧿                                                   | 🔷 30°C Lightrain 스 ତ 토고 43) ENG 29-08-2022 🖏                         |

**Step 3:** Select one of the options in RE-EMPLOYMENT Field, whatever is applicable. Check below image for ref.

| AV PROFILE                                               | Pensioner Name                        |                         |                  | Regimental Number                               |                    | PPO Number                                                               |        |
|----------------------------------------------------------|---------------------------------------|-------------------------|------------------|-------------------------------------------------|--------------------|--------------------------------------------------------------------------|--------|
|                                                          | AMAR                                  |                         |                  | 99988805M                                       |                    | 203201600072                                                             |        |
| Indate Personal Details                                  | RANK                                  |                         |                  | Service                                         |                    | Category                                                                 |        |
| Change Password                                          | Sepoy                                 |                         |                  | ARMY                                            |                    | Personnel Below Officer Rank                                             |        |
| lanage Profile<br>mployment/Re-employment<br>iew Profile | Date of Retirement<br>30-Nov-2016     |                         |                  |                                                 |                    |                                                                          |        |
|                                                          | Re-Employment<br>Employed/Re-empl     | loyed? *                |                  |                                                 |                    |                                                                          |        |
|                                                          | During PDV you ha                     | ve declared that yo     | u are not employ | ed. Do you want to change the status of empl    | oyment?            |                                                                          |        |
|                                                          | 🖲 Yes 🔿 No                            |                         |                  |                                                 |                    |                                                                          |        |
|                                                          |                                       |                         |                  |                                                 |                    |                                                                          |        |
|                                                          | Add Employment                        |                         |                  |                                                 |                    |                                                                          |        |
|                                                          | Add Employment                        | From Date               | To Date          | Payscale in Re-employed Position                | Fixed Pay          | Supporting Documents                                                     | Action |
|                                                          | Add Employment<br>Office Name<br>abod | From Date<br>4-Jul-2022 | To Date          | Payscale in Re-employed Position<br>35500-87500 | Fixed Pay<br>43600 | Supporting Documents<br>Identification_certificate165941613900064047.pdf | Action |

Step 4: Click on Save and proceed. Click Submit to confirm the employment and reemployment service request.

| Pensioner Name                       |                             | Regimental Number                                  |            | PPO Number                   | PPO Number |  |
|--------------------------------------|-----------------------------|----------------------------------------------------|------------|------------------------------|------------|--|
| AMAR                                 |                             |                                                    |            |                              |            |  |
|                                      |                             |                                                    |            |                              |            |  |
| RANK                                 |                             | Service                                            |            | Category                     |            |  |
| Sepoy                                |                             | ARMY                                               |            | Personnel Below Officer Rank |            |  |
| Date of Retirement                   | Are you sure?               |                                                    |            |                              |            |  |
| 30-Nov-2016                          | Do you want to submit       | t?                                                 |            |                              |            |  |
| Re-Employment                        |                             |                                                    | Submit v C |                              |            |  |
| Employed/Re-emp<br>During PDV you ha | Ve declared that you are no | or employed. Do you want to change the status of e |            |                              |            |  |
| @ Yes ○ No                           |                             |                                                    |            |                              |            |  |
| Add Employment                       | D                           |                                                    |            |                              |            |  |
| Office Name                          | From Date To D              | ate Payscale in Re-employed Position               | Fixed Pay  | Supporting Documents         | Action     |  |
| abcd                                 | 4-Jul-2022                  |                                                    | 43600      |                              | ۰          |  |
|                                      |                             |                                                    |            |                              |            |  |
| Save                                 |                             |                                                    |            |                              |            |  |
|                                      |                             |                                                    |            |                              |            |  |
|                                      |                             |                                                    |            |                              |            |  |
|                                      |                             |                                                    | _          |                              | _          |  |

| Van Hear Suum Principal Controller of Dr<br>Principal Controller of Dr<br>Home About SPARSH Orders & Info<br>Filter<br>Track Status | থিয়ন্য)<br>afence Accounts (Pension)<br>ormation Contact & Support Service Center Loc<br>Employment Service Request | Acknowledgement<br>Your Employment Service Request is Submitted Successfully. Your<br>Tracker Id is 1000045152 | ③ I ② GOVERNMENT OF INDIA   MINISTRY OF DEFENCE   English →   × A A*   ④ AMAR<br>Last Logn: 25 Aug 2022 1029/24 |
|----------------------------------------------------------------------------------------------------|----------------------------------------------------------------------------------------------------|----------------------------------------------------------------------------------------------------|----------------------------------------------------------------------------------------------------|
| Life Certificate/ Identification                                                                                                    |                                                                                                    |                                                                                                    |                                                                                                    |
| A MY PROFILE                                                                                                    | Pensioner Name                                                                                                    | Regimental Number                                                                                              | PPO Number                                                                                                    |
| O Change Username                                                                                                    |                                                                                                    |                                                                                                    |                                                                                                    |
| <ul> <li>Update Personal Details</li> </ul>                                                                                         | RANK                                                                                                    | Service                                                                                                    | Category                                                                                                    |
| <ul> <li>Change Password</li> </ul>                                                                                                 |                                                                                                    |                                                                                                    |                                                                                                    |
| Manage Profile     Employment/Re-employment                                                                                         | Date of Retirement<br>30-Nov-2016                                                                                    |                                                                                                    |                                                                                                    |
| Grievance                                                                                                    |                                                                                                    |                                                                                                    |                                                                                                    |
| O Projected Tax Summary                                                                                                    |                                                                                                    |                                                                                                    |                                                                                                    |
|                                                                                                    |                                                                                                    |                                                                                                    |                                                                                                    |
|                                                                                                    |                                                                                                    |                                                                                                    |                                                                                                    |
|                                                                                                    |                                                                                                    |                                                                                                    |                                                                                                    |
| 🖒 Service Request >                                                                                                    |                                                                                                    |                                                                                                    |                                                                                                    |
|                                                                                                    |                                                                                                    |                                                                                                    |                                                                                                    |

Step 5: As It's a workflow process so file will go PCDAP\_TASK\_HOLDER then Task holder will forward the file to PCDAP\_SUPERVISOR. Check below image for ref.

| <u>()</u> | रक्षा लेखा प्रधान नियंत्रक (पेंशन)<br>Principal Controller of Defe | nce Accounts (Pension            | n) <u>A A A</u>                                                               | e 🃸 PC      | RAJ SHARN<br>DAP SERVICE REQU | <sup>IA</sup> ► ► | ٠                        | ¢     |
|-----------|--------------------------------------------------------------------|----------------------------------|-------------------------------------------------------------------------------|-------------|-------------------------------|-------------------|--------------------------|-------|
|           | Worklist Management Info. Syst                                     | em Tasks                         |                                                                               |             |                               |                   |                          |       |
| Please S  | Select   Please                                                    | Select 🗸                         | Q                                                                             | 🗹 To        | Do List 🐥 Reminder L          | ist 🖃 Mis         | sed Due Dat              | e Lis |
| « ‹       | 1 / 11 > »                                                         |                                  |                                                                               |             |                               |                   | [ <mark>1 - 10</mark> /1 | 10]   |
|           | Description                                                        | Subject                          | File No.                                                                      | From        | Received Date                 | Status            | Priority                 |       |
|           | Employment Request for 2032021<br>02916                            | Employment Service Reques<br>t   | 207250/PCDAP_PBOR_TASK_HOLDER<br>1/PCDAP_SERVICE_REQUEST_ARMY_(PB<br>0R)/2022 |             | 18-Aug-2022 1<br>1:50:42      | Open              | Normal                   |       |
|           | Identification for 203201907217                                    | Identification                   | 207060/PCDAP_PBOR_TASK_HOLDER<br>1/PCDAP_SERVICE_REQUEST_ARMY_(PB<br>OR)/2022 |             | 12-Aug-2022 1<br>5:33:07      | Open              | Normal                   |       |
|           | Initiate Family Pension Request Fo<br>r token no 53900222          | Service Request Initiate Fa      | 206794/PCDAP_PBOR_TASK_HOLDER<br>1/PCDAP_SERVICE_REQUEST_ARMY_(PB<br>OR)/2022 | SOHAN SINGH | 05-Aug-2022 1<br>0:14:12      | Open              | Normal                   |       |
|           | Unregistered user Grievance Requ<br>est for 04472457K              | Un-Registered User Grievan<br>ce | 205737/PCDAP_PBOR_TASK_HOLDER<br>1/PCDAP_SERVICE_REQUEST_ARMY_(PB<br>OR)/2022 |             | 13-Jul-2022 14:<br>55:13      | Open              | Normal                   |       |
|           |                                                                    |                                  | 205736/PCDAP PBOR TASK HOLDER                                                 |             | 13-10-2022 14                 |                   |                          |       |

| 07250/PCDAP_PBOR_TASK_HOLDER_1/PCE | DAP SERVICE REQUEST ARMY (PBOR)                                    | 2022:Employment Reques        | for 203202102916                  |              |                             |
|------------------------------------|--------------------------------------------------------------------|-------------------------------|-----------------------------------|--------------|-----------------------------|
| Save Forward Return Close          |                                                                    |                               |                                   |              |                             |
|                                    |                                                                    |                               |                                   |              |                             |
|                                    | Forward To                                                         |                               |                                   | ×            |                             |
| * * 🛱 🛱 B I U Q                    | File No.                                                           | Subject                       | Recipient                         |              |                             |
|                                    | 207250/PCDAP_PBOR_TASK_HOLD<br>SERVICE REQUEST ARMY<br>(PBOR)/2022 | Employment Service<br>Request | DHRUV     MISHRA(PCDAP_PBOR_SUPER | VISOR_2      |                             |
| En G Standar + Standar +           |                                                                    |                               |                                   |              |                             |
| A · A · Font · Size ·              |                                                                    | Send Clo                      | se                                | C            |                             |
|                                    | HARISH                                                             | 94                            | 566549A                           | 203202102916 | ŝ                           |
|                                    | Service                                                            | Cat                           | agory                             | Rank         |                             |
|                                    | ARMY                                                               | P                             | rsonnel Below Officer Rank        | Sepoy        |                             |
|                                    | Date of Retirement                                                 |                               |                                   |              |                             |
|                                    | 31-Aug-2021                                                        |                               |                                   |              |                             |
|                                    | Re-employment                                                      |                               |                                   |              |                             |
|                                    | Office Type O                                                      | ffice Name Paysca             | le Fixed Pay From date            | To Date      | Pay Document<br>Commmission |
| Attach File(s) [Max: 50 MB]        | Autonomous<br>Body                                                 | MRTC 25500<br>81100           | 37500 11-Oct-2021                 |              | - IFICATE_H<br>ARISH.pdf    |

Step 6: STEP 9: Approve file from supervisor.

| 207250/PCDAP_PBOR_TASK_HOLDER_1/PCDAP                                | SERVICE REQUEST ARMY                                                                     | (PBOR)/2022:Employmer | nt Request for 20 | 03202102916 |             |                                      |     |                                    | × |
|----------------------------------------------------------------------|------------------------------------------------------------------------------------------|-----------------------|-------------------|-------------|-------------|--------------------------------------|-----|------------------------------------|---|
| Save Forward Return Approve N                                        | lot Approve Close                                                                        |                       |                   |             |             |                                      |     |                                    |   |
|                                                                      |                                                                                          |                       |                   |             |             |                                      |     |                                    |   |
| Noting 1: RAJ SHARMA (SEPOY, PCDAP<br>SERVICE REQUEST ARMY (PBOR)) . | Basic Info Summary                                                                       | _                     | _                 |             | _           | _                                    | _   | _                                  |   |
| $\begin{array}{c c c c c c c c c c c c c c c c c c c $               | Basic Details<br>Pensioner<br>HARISH<br>Service<br>ARMY<br>Date of Retire<br>31-Aug-2021 | File i                | s approved.       |             | er Rank     | PPO NO<br>203202102<br>Rank<br>Sepoy | 916 |                                    |   |
|                                                                      | Re-employment                                                                            | Office Name           | Payscale          | Fixed Pay   | From date   | To Date                              | Pay | Document                           |   |
|                                                                      | Autonomous<br>Body                                                                       | MRTC                  | 25500-<br>81100   | 37500       | 11-Oct-2021 | -                                    |     | MLC_CERT<br>IFICATE_H<br>ARISH.pdf |   |

NOT: File will get sanction after scheduler as if its Pensioner case then no corr will get generate.  $<\!\!<\!\!END\!\!>\!\!>$ 

# Annexure-"B" <u>REPORT REMARRAIGE USER MANUAL</u>

| रक्षा लेखा प्रधान नियंत्रक (पेंश<br>Principal Controller of Del<br>Iosks                                                                                                    | न)<br>ience Accounts (Pension)                                                                           | <u>A. A. At</u> 者              | RITESH PANDYA<br>RO AMC LUCKNOW (OR V 🌣 (                                  |
|----------------------------------------------------------------------------------------------------|----------------------------------------------------------------------------------------------------|--------------------------------|----------------------------------------------------------------------------|
| Worklist                                                                                                    | Management Info. System                                                                                  |                                |                                                                            |
| Manage Claim                                                                                                    | Cancellation Order                                                                                       | Track Support Request          | Initiate Data Correction                                                   |
| Pensioner Search                                                                                                    | Former Service Details                                                                                   | Track CA Service Desk Incident | Onboarding Of Public Key                                                   |
| Initiation Discrepancies                                                                                                    | Track Claim                                                                                              | Transfer Of Document           | Bulk Attachment                                                            |
| Download PDF                                                                                                    | Initiate Lumpsum Compensation                                                                            | Track Lumpsum Compensation     | Discharge Order                                                            |
| Service Request Management                                                                                                    |                                                                                                    |                                |                                                                            |
|                                                                                                    |                                                                                                    |                                |                                                                            |
|                                                                                                    |                                                                                                    |                                |                                                                            |
|                                                                                                    |                                                                                                    |                                |                                                                            |
|                                                                                                    |                                                                                                    |                                |                                                                            |
|                                                                                                    |                                                                                                    |                                |                                                                            |
|                                                                                                    |                                                                                                    |                                |                                                                            |
|                                                                                                    |                                                                                                    |                                |                                                                            |
|                                                                                                    |                                                                                                    |                                |                                                                            |
| 🔉 रक्षा लेखा प्रधान नियंत्रक (पेंश-                                                                                                    | न)                                                                                                    | A A A+ 44                      | RITESH PANDYA 💊 🚓                                                          |
| रक्षा लेखा प्रधान नियंत्रक (पेंश-<br>Principal Controller of Def                                                                                                    | न)<br>ence Accounts (Pension)                                                                            | <u>A. A. A.</u>                | RITESH PANDYA<br>Ro Amc Lucknow (or 🗸 🍅                                    |
| रक्षा लेखा प्रधान नियंत्रक (पेंश-<br>Principal Controller of Def<br>15ks > Service Request Management                                                                                                    | न)<br>ence Accounts (Pension)                                                                            | <u>A. A. A.</u>                | RITESH PANDYA<br>Ro Amc Lucknow (or 🗸 🍅                                    |
| रक्षा लेखा प्रधान नियंत्रक (पेंशन<br>Principal Controller of Def<br>sks > Service Request Management                                                                                                    | न)<br>ence Accounts (Pension)                                                                            | <u>A: A A:</u> #               | RITESH PANDYA<br>Ro amc Lucknow (or 🗸 🌣                                    |
| रक्षा लेखा प्रधान नियंत्रक (पेंशन<br>Principal Controller of Def<br>sks > Service Request Management<br>Worklist Inn Dashboard                                                                               | T)<br>ence Accounts (Pension)<br>Management Info. System                                                 | <u>A. A. A.</u>                | RITESH PANDYA<br>Ro amc Lucknow (or 🗸 🌣                                    |
| रक्षा लेखा प्रधान नियंत्रक (पेंशन<br>Principal Controller of Def<br>sks > Service Request Management<br>Worklist Inthe Dashboard                                                                             | T)<br>ence Accounts (Pension)<br>Management Info. System                                                 | <u>A. A. A.</u>                | RITESH PANDYA<br>Ro amc Lucknow (or 🗸 🍅                                    |
| रक्षा लेखा प्रधान नियंत्रक (पेंशन<br>Principal Controller of Def<br>isks > Service Request Management<br>Worklist<br>Worklist<br>worklist<br>worklist<br>Worklist                                            | T)<br>ence Accounts (Pension)<br>Management Info. System Tasks                                           | <u>A. A. A.</u>                | RITESH PANDYA<br>Ro amc Lucknow (or 🗸                                      |
| रक्षा लेखा प्रधान नियंत्रक (पेंश-<br>Principal Controller of Def<br>sks > Service Request Management<br>Worklist<br>worklist<br>rvice Request & Grievance                                                    | T)<br>ence Accounts (Pension)<br>Management Info. System                                                 | <u>A. A. At 👫 </u>             | RITESH PANDYA<br>RO AMC LUCKNOW (OR V &                                    |
| रक्षा लेखा प्रधान नियंत्रक (पेंश-<br>Principal Controller of Def<br>sks > Service Request Management<br>Worklist Ind Dashboard E<br>rvice Request & Grievance<br>unel Type *                                 | T)<br>rence Accounts (Pension)<br>Management Info. System<br>User Type *<br>Please Select                | <u>A. A. 4</u> 4               | RITESH PANDYA<br>RO AMC LUCKNOW (OR * *                                    |
| रक्षा लेखा प्रधान नियंत्रक (पेंश<br>Principal Controller of Def<br>Isks > Service Request Management<br>Worklist<br>Int Dashboard<br>rrvice Request & Grievance<br>anel Type *<br>?erson                     | T)<br>Fence Accounts (Pension)<br>Management Info. System<br>User Type *<br>Please Select                | <u>A. A. #</u>                 | RITESH PANDYA<br>RO AMC LUCKNOW (OR 💉 🌾                                    |
| रक्षा लेखा प्रधान नियंत्रक (पेंश<br>Principal Controller of Def<br>sks > Service Request Management<br>Worklist<br>Worklist<br>Trvice Request & Grievance<br>and Type *                                      | T)<br>Fence Accounts (Pension)<br>Management Info. System<br>User Type *<br>Please Select                | <u>A A A #</u>                 | RITESH PANDYA<br>RO AMC LUCKNOW (OR 💉 🌾                                    |
| रक्षा लेखा प्रधान नियंत्रक (पेंश-<br>Principal Controller of Def<br>sks > Service Request Management<br>Worklist<br>Worklist<br>Trvice Request & Grievance                                                   | T)<br>Sence Accounts (Pension)<br>Management Info. System<br>User Type *<br>Vser Type *<br>Please Select | <u>A. A. #</u>                 | RITESH PANDYA<br>RO AMC LUCKNOW (OR 💉 🍝                                    |
| रक्षा लेखा प्रधान नियंत्रक (पेंश-<br>Principal Controller of Def<br>sks > Service Request Management<br>Worklist<br>Worklist<br>Trvice Request & Grievance<br>anel Type *                                    | T)<br>Sence Accounts (Pension)<br>Management Info. System<br>User Type *<br>Vser Type *<br>Please Select | <u>A. A. A.</u>                | RITESH PANDYA<br>RO AMC LUCKNOW (OR 💉 🍝                                    |
| रक्षा लेखा प्रधान नियंत्रक (पेंश<br>Principal Controller of Def<br>sks > Service Request Management<br>Worklist<br>Worklist<br>International Dashboard<br>Price Request & Grievance<br>anel Type *<br>Person | T)<br>Sence Accounts (Pension)<br>Management Info. System<br>User Type *<br>Vser Type *<br>Please Select | <u>A. A. At</u> <b>#</b>       | RITESH PANDYA<br>RO AMC LUCKNOW (OR 💉 🏼 🍣                                  |
| रक्षा लेखा प्रधान नियंत्रक (पेंश<br>Principal Controller of Def<br>sks > Service Request Management<br>Worklist<br>Worklist<br>Mortice Request & Grievance<br>anel Type *                                    | T)<br>Sence Accounts (Pension)<br>Management Info. System                                                | A. A At 🌴                      | RITESH PANDYA<br>RO AMC LUCKNOW (OR 💉 🌩                                    |
| रक्षा लेखा प्रधान नियंत्रक (पेंश-<br>Principal Controller of Def<br>sks > Service Request Management<br>Worklist<br>Worklist<br>More Request & Grievance<br>Intel Type *<br>Person                           | T)<br>Sence Accounts (Pension)<br>Management Info. System                                                | A. A A. *                      | RITESH PANDVA<br>RO AMC LUCKNOW (OR<br>All fields marked with * are mandat |
| रक्षा लेखा प्रधान नियंत्रक (पेंश-<br>Principal Controller of Def<br>sks > Service Request Management<br>Worklist<br>Worklist<br>Murklist<br>rvice Request & Grievance<br>unel Type *<br>?erson               | T)<br>Vence Accounts (Pension)<br>Management Info. System<br>User Type *<br>Vser Type *<br>Please Select | <u>A. A A.</u>                 | RITESH PANDYA<br>RO AMC LUCKNOW (OR<br>All fields marked with * are mandat |
| रक्षा लेखा प्रधान नियंत्रक (पेंश-<br>Principal Controller of Def<br>sks > Service Request Management<br>workist<br>Morkist<br>Morkist<br>Cashboard<br>Prvice Request & Grievance<br>and Type *<br>Person     | T)<br>rence Accounts (Pension)<br>Management Info. System<br>User Type *<br>Please Select                | A. A A. *                      | RITESH PANDYA<br>RO AMC LUCKNOW (OR * *                                    |

## 1. REPORT REMARRAIGE THROUGH USER LOGIN :

**STEP 1 :** Login to User account with credentials.

| ervice Request & Grievance |   |                     |   |                    |                                        |
|----------------------------|---|---------------------|---|--------------------|----------------------------------------|
| annel Type *               |   | User Type *         |   |                    | All fields marked with * are mandatory |
| Person                     | - | Registered          | • |                    |                                        |
| rvice *                    |   | Unique Identifier * |   | Identifier Value * |                                        |
| RMY                        | - | Regimental Number   | - | 94566549A          |                                        |
| Search Reset               |   |                     |   |                    |                                        |
|                            |   |                     |   |                    |                                        |

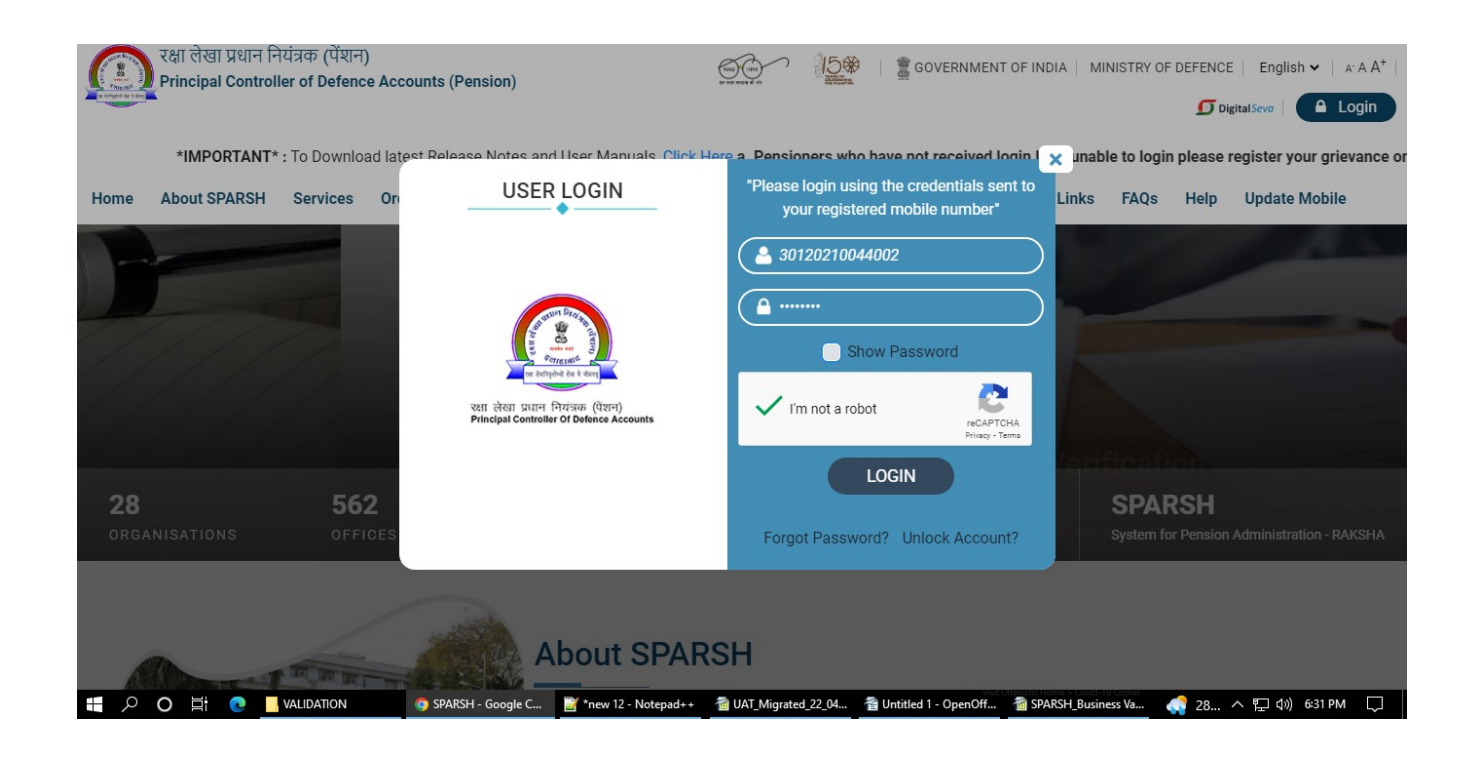

### **STEP 2 :** Click on My Profile menu.

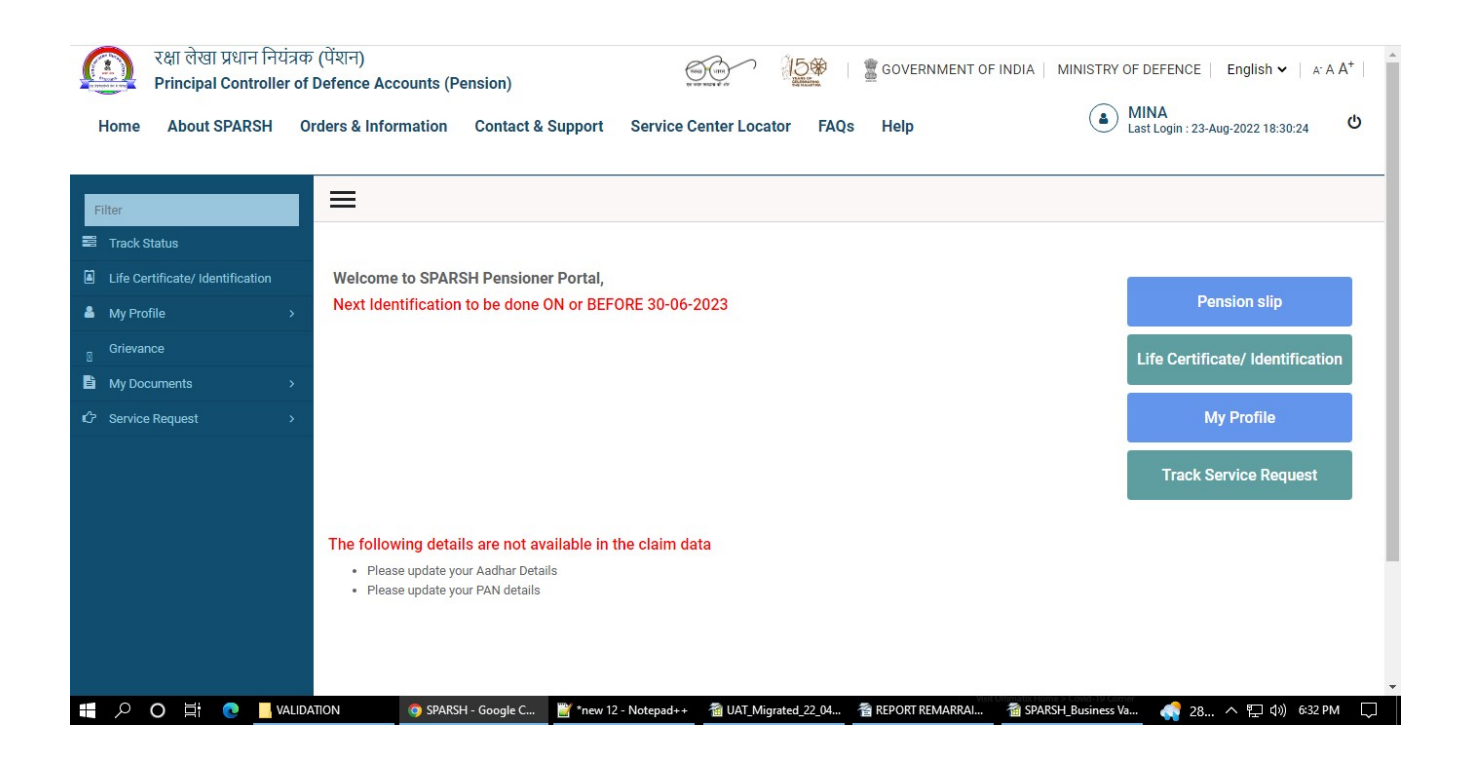

#### STEP 3 : Click on Manage Profile in My Profile.

STEP 4 : Now click on Personal details option in Manage Profile.

| रक्षा लेखा प्रधान नियंत्रव<br>Principal Controller of | ত (पेंशन)<br>Defence Accounts (Pension)                                                                    | OF DEFENCE   English ✔   A A A <sup>+</sup> |
|-------------------------------------------------------|----------------------------------------------------------------------------------------------------|---------------------------------------------|
| Home About SPARSH C                                   | orders & Information Contact & Support Service Center Locator FAQs Help                                    | MINA<br>Last Login : 23-Aug-2022 18:30:24   |
|                                                       | ≡                                                                                                    |                                             |
| Track Status                                          |                                                                                                    |                                             |
| Life Certificate/ Identification                      | Welcome to SPARSH Pensioner Portal,                                                                        |                                             |
| 🛔 My Profile 🔷 🔨                                      | Next Identification to be done ON or BEFORE 30-06-2023                                                     | Pension slip                                |
| O Change Username                                     |                                                                                                    | Life Certificate/ Identification            |
| Change Password     Manage Profile                    |                                                                                                    |                                             |
| <ul> <li>Division of Gallantry Award</li> </ul>       |                                                                                                    | My Profile                                  |
| <ul> <li>Employment/Re-employment</li> </ul>          |                                                                                                    | Track Service Request                       |
| Grievance                                             |                                                                                                    |                                             |
| My Documents >                                        | The following details are not available in the claim data                                                  |                                             |
| Service Request                                       | Please update your Aadhar Details     Please undate your PAM details                                       |                                             |
|                                                       | - Trous update jour Prix dotano                                                                            |                                             |
|                                                       |                                                                                                    |                                             |
|                                                       | Verturgen Hone's Cost 19 cm                                                                                |                                             |
|                                                       | ATION 🧑 SPARSH - Google C 📓 "new 12 - Notepad++ 🐴 UAT_Migrated_22_04 🐴 REPORT REMARRAI 🐴 SPARSH Business V | /a 📢 28 ヘ 🖫 🕼 6:33 PM 📿                     |

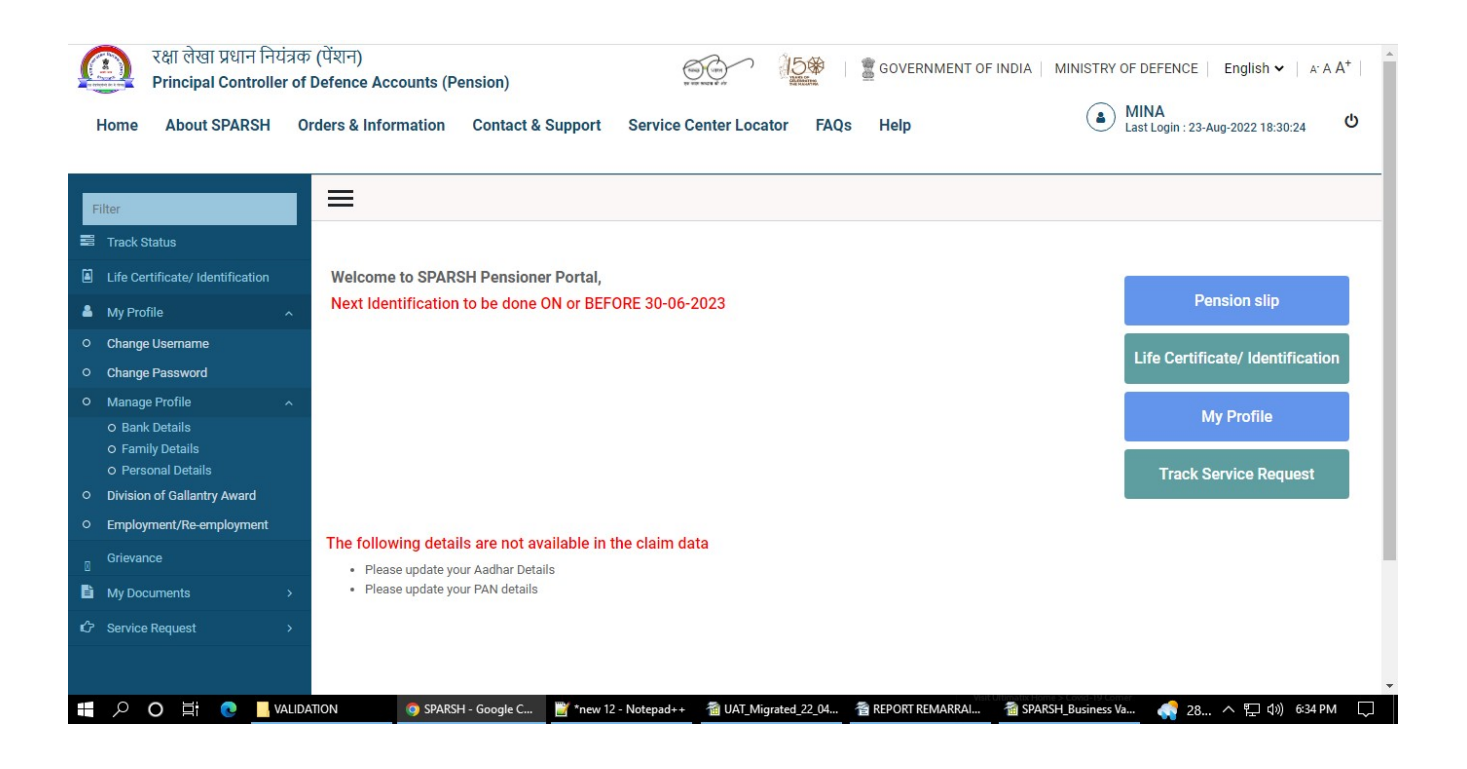

**STEP 5 :** Click on Edit icon and change marital status to Remarried.

| रक्षा लेखा प्रधान नियंत्रव<br>Principal Controller of | ্য (पेंशन)<br>Defence Accounts (Pension)  | GOVERNMENT OF INDIA                                      | MINISTRY OF DEFENCE English V A A A <sup>+</sup> |
|-------------------------------------------------------|-------------------------------------------|----------------------------------------------------------|--------------------------------------------------|
| Home About SPARSH C                                   | rders & Information Contact & Support Se  | ervice Center Locator FAQs Help                          | ه MINA<br>Last Login : 23-Aug-2022 18:30:24 ڻ    |
| <ul> <li>Change Username</li> </ul>                   | MINA                                      |                                                          |                                                  |
| <ul> <li>Change Password</li> </ul>                   | Relation With Pensioner *                 | Date of Birth                                            |                                                  |
| O Manage Profile                                      | Spouse                                    | 04-May-1978                                              |                                                  |
| O Family Details<br>O Personal Details                | Is Spouse Alive *                         | Marital Status *                                         | Nationality *                                    |
| <ul> <li>Division of Gallantry Award</li> </ul>       | ● Yes ○ No                                | P D Remarried                                            | Indian                                           |
| <ul> <li>Employment/Re-employment</li> </ul>          |                                           |                                                          |                                                  |
| Grievance                                             | Eligible for Family Pension *             |                                                          | Reason for Non-Eligibility *                     |
| My Documents >                                        |                                           | UTES ENO                                                 | J -Select-                                       |
|                                                       | Date of Re-Marriage                       |                                                          |                                                  |
|                                                       | e 5                                       |                                                          | Select                                           |
|                                                       | Oursected Dut                             |                                                          | Re-marriage                                      |
|                                                       | Supported By A                            |                                                          |                                                  |
|                                                       | -select-                                  |                                                          |                                                  |
|                                                       | Aadhaar Number                            | PAN                                                      |                                                  |
|                                                       | e 5                                       | / D                                                      |                                                  |
| 🖶 🔎 O 単i 💽 📕 VALID.                                   | ATION SPARSH - Google C 💥 *new 12 - Not   | tepad++  🗃 UAT_Migrated_22_04 🖀 REPORT REMARRAI 🔞 SPA    | iRSH_Business Va 🦣 28 ヘ 🖫 🕼 6:36 PM 🗔            |
| C Service Request >                                   | Aduntal Number                            | Divorced                                                 |                                                  |
|                                                       | 8 5                                       | Eloped                                                   |                                                  |
|                                                       | Mobile Number *                           | Email ID                                                 |                                                  |
|                                                       | ✓ ♡ 7028281248                            |                                                          |                                                  |
|                                                       | Upload Documents                          |                                                          |                                                  |
|                                                       |                                           |                                                          |                                                  |
|                                                       |                                           |                                                          |                                                  |
| 📲 $ ho$ O 🗒 💽 VALID                                   | ATION 💿 SPARSH - Google C 📑 *new 12 - Not | tepad++ 🛛 🗃 UAT_Migrated_22_04 🛛 者 REPORT REMARRAI 🖓 SPA | RSH_Business Va 🦪 28 ヘ 🖫 🕼 6:35 PM 🗔             |

**STEP 6 :** Select value for Eligible for Family Pension. If selected no Then select option for Reason for Non Eligibility.

| रक्षा लेखा प्रधान नियंत्र<br>Principal Controller<br>Home About SPARSH                                                                                                    | কে (पेंशन)<br>of Defence Accounts (Pension)<br>Orders & Information Contact & Support Servi                                                                                                    | Ce Center Locator FAQs Help                                                                                                    | IA   MINISTRY OF DEFENCE   English マ   A A A <sup>+</sup> |
|----------------------------------------------------------------------------------------------------|----------------------------------------------------------------------------------------------------|----------------------------------------------------------------------------------------------------|-----------------------------------------------------------|
| O     Change Username       O     Change Password       O     Manage Profile       O     Bank Details       O     Family Details       O     Personal Details       O     Division of Gallantry Award       O     Employment/Re-employment | MINA Relation With Pensioner * Spouse Is Spouse Alive * Yes O No Eliqible for Family Pension *                                                                                                    | Date of Birth 04-May-1978  Marital Status *  Marital Status *  Support Children                                                                                                    | Nationality *                                             |
| © Grievance<br>B My Documents →                                                                                                    | ● Yes ○ No                                                                                                    | ⊖Yes ®No                                                                                                    |                                                           |
| C Service Request →                                                                                                    | Supported By *       Image: Supported By *       Image: Supported By *       Addhaar Number       Image: Support of Support Support Suppo | PAN       Image: Second second se |                                                           |

**STEP 7 :** Select value for Support Children.

| रक्षा लेखा प्रधान नियंत्र<br>Principal Controller o                             | ক (पेंशन)<br>f Defence Accounts (Pension)  |                                                                                                    | MINISTRY OF DEFENCE   English ✓   A: A A <sup>+</sup> |
|---------------------------------------------------------------------------------|--------------------------------------------|----------------------------------------------------------------------------------------------------|-------------------------------------------------------|
| O Change Username     O Change Password                                         |                                            |                                                                                                    | Last Login : 23-Aug-2022 18:30:24                     |
| O Manage Profile     O Bank Details     O Family Details                        | Relation With Pensioner *                  | Date of Birth<br>✓ 04-May-1978                                                                                                    |                                                       |
| O Personal Details     Division of Gallantry Award     Employment/Re-employment | Is Spouse Alive *                          | Marital Status *           Image: Constraint of the state of the state | Nationality * Indian                                  |
| ☐ Grievance<br>■ My Documents >                                                 | Eligible for Family Pension *              | Support Children                                                                                                    | Date of Re-Marriage                                   |
|                                                                                 | Supported By *                             | ·                                                                                                    |                                                       |
| Aadhaar Number                                                                  |                                            | AAQ                                                                                                    |                                                       |
|                                                                                 | Mobile Number *                            | Email ID aishshinde9999@gmail.com                                                                                                    |                                                       |
| 📲 🔎 🔿 🗮 💽 📕 VALIE                                                               | DATION O SPARSH - Google C 📑 *new 12 - Not | tepad++ 🖀 UAT_Migrated_22_04 🖀 REPORT REMARRAI 🕋 SI                                                                                                    | ARSH_Business Va 📢 28 ヘ 🖫 (い) 6:37 PM 🗔               |

**STEP 8 :** Select date of Remarriage.

| Valid (Gli yalid ind yalid ind yalid)         Principal Controller of Defence Accounts (Pension) |                                                 |                                                                                                    |                                                  |  |  |  |  |
|--------------------------------------------------------------------------------------------------|-------------------------------------------------|----------------------------------------------------------------------------------------------------|--------------------------------------------------|--|--|--|--|
| Home About SPARSH                                                                                | Orders & Information Contact & Support Servi    | ice Center Locator FAQs Help                                                                                                    | MINA     Last Login : 23-Aug-2022 18:30:24     の |  |  |  |  |
| Change Username     Change Baseward                                                              | MINA                                            |                                                                                                    |                                                  |  |  |  |  |
| Change Password     Manage Profile     O Bank Details                                            | Relation With Pensioner * Spouse                | Date of Birth 04-May-1978                                                                                                    |                                                  |  |  |  |  |
| O Family Details<br>O Personal Details<br>O Division of Gallantry Award                          | Is Spouse Alive *                               | Marital Status *                                                                                                    | Nationality *                                    |  |  |  |  |
| Employment/Re-employment                                                                         | Eligible for Family Pension *                   | Support Children                                                                                                    | Date of Re-Marriage                              |  |  |  |  |
| My Documents                                                                                     | ● Yes ○ No                                      | ⊖Yes ●No                                                                                                    | ✓ ℑ 31-Jul-2022                                  |  |  |  |  |
| C Service Request                                                                                | Supported By*                                   |                                                                                                    |                                                  |  |  |  |  |
| Aadhaar Number                                                                                   |                                                 | ANA Contraction of the second second |                                                  |  |  |  |  |
|                                                                                                  |                                                 | Email ID                                                                                                    |                                                  |  |  |  |  |
|                                                                                                  | LIDATION 💿 SPARSH - Google C 🦉 *new 12 - Notepa | id++ 📲 UAT Migrated 22 04 🖀 REPORT REMARRAI 🐐                                                                                                    | SPARSH Business Va 🥂 28 🛆 🖫 (Ju)) 6:41 PM        |  |  |  |  |

**STEP 9 :** Select value of Supported by. (Applicable only when Supporting Children is No).

| रक्षा लेखा प्रधान नियंत्रक<br>Principal Controller of      | ं (पेंशन)<br>Defence Accounts (Pension) | GOVERNMENT OF INDIA                                  | A   MINISTRY OF DEFENCE   English $\checkmark$   A' A $A^+$ |
|------------------------------------------------------------|-----------------------------------------|------------------------------------------------------|-------------------------------------------------------------|
| Home About SPARSH Or                                       | rders & Information Contact & Support   | Service Center Locator FAQs Help                     | (a) MINA<br>Last Login : 23-Aug-2022 18:30:24 ひ             |
| O Change Username                                          | MINA                                    |                                                      |                                                             |
| O Change Password                                          | Relation With Pensioner *               | Date of Birth                                        |                                                             |
| O Manage Profile                                           | Spouse                                  | ▼ 04-May-1978 🛗                                      |                                                             |
| o Family Details<br>o Family Details<br>o Personal Details | Is Spouse Alive *                       | Marital Status *                                     | Nationality *                                               |
| <ul> <li>Division of Gallantry Award</li> </ul>            | ● Yes ○ No                              | P S Remarried                                        | Indian                                                      |
| O Employment/Re-employment                                 | Eligible for Family Pension *           | Support Children                                     | Date of Re-Marriage                                         |
| B My Documents >                                           | ● Yes ○ No                              | ⊖Yes ®No                                             |                                                             |
| ひ Service Request >                                        | Supported By *                          |                                                      |                                                             |
|                                                            | J -Select-                              |                                                      |                                                             |
|                                                            | Aadhaar Numl                            | PAN                                                  |                                                             |
|                                                            | Self                                    | 0                                                    |                                                             |
|                                                            | Mobile Numbe Grandparents               | Email ID                                             |                                                             |
|                                                            | ✓ ℑ 7028281248                          | aishshinde9999@gmail.com                             |                                                             |
| 🖌 🔎 🖬 💽 📕 VALIDA                                           | ATTON O SPARSH - Google C 🎬 *new 12 -   | Notepad++ 🖀 UAT_Migrated_22_04 🖀 REPORT REMARRAI 🐔 S | SPARSH_Business Va 🚓 28 ヘ 🖫 🕼 6:41 PM                       |

**STEP 10 :** Click on Upload Documents button and attach Remarriage document.

| रक्षा लेखा प्रधान नियं<br>Principal Controller | রক (पेंशन)<br>of Defence Accounts (Pension) | GOVERNMENT OF IND                                    | IA   MINISTRY OF DEFENCE   English 🗸   A A | A+  |
|------------------------------------------------|---------------------------------------------|------------------------------------------------------|--------------------------------------------|-----|
| Home About SPARSH                              | Orders & Information Contact & Support      | Service Center Locator FAQs Help                     | MINA     Last Login : 23-Aug-2022 18:30:24 | ወ   |
| O Division of Gallantry Award                  | ● Yes ○ No                                  | Premarried T                                         | Indian                                     | *   |
| <ul> <li>Employment/Re-employment</li> </ul>   | Eligible for Family Pension *               | Support Children                                     | Date of Re-Marriage                        |     |
| Grievance                                      | • Yes O No                                  | Oyes No                                              |                                            | PA  |
| My Documents                                   | >                                           |                                                      | @ J 31-JUI-2022                            |     |
| 🖒 Service Request                              | > Supported By *                            |                                                      |                                            |     |
|                                                | Grandparents                                | <b>▼</b>                                             |                                            |     |
|                                                | Aadhaar Number                              | PAN                                                  |                                            |     |
|                                                | / D                                         | e 5                                                  |                                            |     |
|                                                | Mobile Number *                             | Email ID                                             |                                            |     |
|                                                | ✓ ⑦ 7028281248                              | aishshinde9999@gmail.com                             |                                            |     |
|                                                | Upload Documents                            |                                                      |                                            |     |
|                                                |                                             |                                                      |                                            |     |
|                                                |                                             |                                                      |                                            |     |
| Website Content Managed by Min                 | istry of Defence, Government of India       | Best viewed in Browser Google Chrome 70+             | Copyright @ 2020 Ministry of Defence       | ,   |
| 📲 🔎 O 🗏 💽 🔤 VA                                 | LIDATION SPARSH - Google C                  | - Notepad++ 1 UAT_Migrated_22_04 1 REPORT REMARRAI 1 | SPARSH_Business Va · 도 아 6:43 PM           | 1 🖵 |

**STEP 11 :** Click on Submit button.

| रक्षा लेखा प्रधान नियंत्रक (पेंशन)<br>Principal Controller of Defence Accounts (Pension)                                               | GOVERNMENT OF INDIA                                | MINISTRY OF DEFENCE   English $\checkmark$   A A A $^{+}$ |
|----------------------------------------------------------------------------------------------------|----------------------------------------------------|-----------------------------------------------------------|
| Home About SPARSH Orders & Information Contact & Support Service                                                                       | PAN                                                | Amna<br>Last Login : 23-Aug-2022 18:30:24                 |
| Mobile Number *                                                                                                    | Email ID                                           |                                                           |
| Upload Documents<br>Upload Necessary Documents*<br>Choose File PROCESS WIPORT AF.pdf<br>Submit                                         | aishshinde9999@gmail.com                           |                                                           |
| Website Content Managed by Ministry of Defence, Government of India Bes<br>Designed and Developed by TATA Consultancy Services Limited | st viewed in Browser Google Chrome 70+<br>Site Map | Copyright @ 2020 Ministry of Defence<br>Version - 1.0.0   |
| O H     O VALIDATION     SPARSH - Google C     *new 12 - Notepad                                                                       | H++                                                | SH_Business Va 🦣 28 ヘ 🖳 🕬 6:45 PM 🗔                       |

**STEP 12 :** Click on Yes in Acknowledgment pop up.

| रक्षा लेखा प्रधान नियंत्रक<br>Principal Controller of I<br>Home About SPARSH Or                                                                                                    | (पेंशन)<br>Defence Accounts (Pens<br>rders & Information C                         | Acknowledgement                       | 15 a                                                                                          | GOVERNMENT O                |                             | F DEFENCE   English V   A: A<br>AINA<br>ast Login : 23-Aug-2022 18:30:24 | د A+ ا<br>ل |
|----------------------------------------------------------------------------------------------------|------------------------------------------------------------------------------------|---------------------------------------|-----------------------------------------------------------------------------------------------|-----------------------------|-----------------------------|--------------------------------------------------------------------------|-------------|
| Filter                                                                                                    | <b>≡</b><br>Personal Details                                                       | 1000010668                            |                                                                                               | Ok                          |                             |                                                                          |             |
| Life Certificate/ Identification     My Profile     Change Username     Change Dassword     Manage Profile     OBank Details     OFamily Details                                           | First Name *<br>MINA<br>Relation With Pensioner *<br>Spouse                        |                                       | Middle Name Date of Birth 04-May-1978                                                         | ă                           | Last Name                   |                                                                          |             |
| o     Personal Details       o     Division of Gallantry Award       o     Employment/Re-employment       a     Grievance       b     My Documents     >       c     Service Request     > | Is Spouse Alive *  Ves O No  Eligible for Family Pension *  Ves No  Aadhaar Number |                                       | Marital Status *  P D Married  Support Children  PAN  P D  D  D  D  D  D  D  D  D  D  D  D  D | •                           | Nationality *               |                                                                          | •           |
| I POH CUALIDA                                                                                                    | TION SPARSH - Goog                                                                 | gle C 📄 *new 12 - Notepad++           | 22.04 3                                                                                       | REPORT REMARRAI             | 췝 SPARSH_Business Va        | 🚵 Rain 스 🖫 (10) 646 PM                                                   | ¢           |
| Website Content Managed by Ministry<br>Designed and Developed by TATA                                                                                                    | of Defence, Government of India<br>Consultancy Services Limited                    | Best v<br>gle C ≝ *new 12 - Notepad++ | viewed in Browser Google Chr<br>Site Map                                                      | orne 70+<br>Teport Remarral | Copyr<br>SPARSH_Business Va | ight @ 2020 Ministry of Defence<br>Version - 1.0.0<br>445 PM             | $\Box$      |

### 2. REPORT REMARRAIGE THROUGH SERVICE CENTER :

STEP 1 : Click on Service Request & Grievance option.

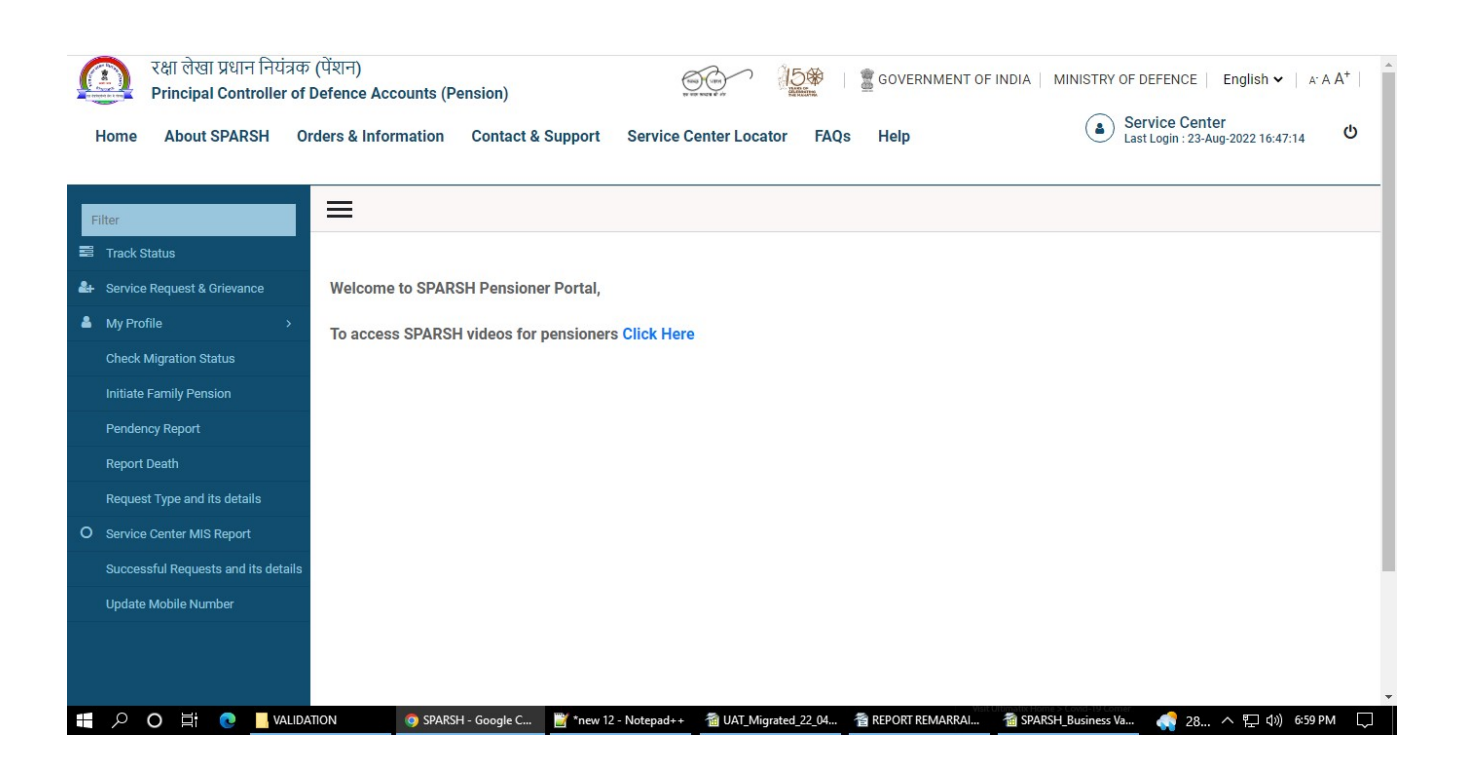

## **STEP 2 :** Select SPARSH Pensioner – Self/Relative/Other in User Type drop down.

| হঞ্জ रक्षा लेखा प्रधान नियंत्रक (पेंशन)<br>Principal Controller of Defence Accounts (Pension) |                   |                      |                   |                          |                    |                 |                                  | English 🗸 🕴 🗚 🗚          | A+  |
|-----------------------------------------------------------------------------------------------|-------------------|----------------------|-------------------|--------------------------|--------------------|-----------------|----------------------------------|--------------------------|-----|
| Но                                                                                            | me About SPARSH   | Orders & Information | Contact & Support | Service Center Loc       | ator FAQs H        | Help            | Service Cen<br>Last Login : 23-/ | ter<br>Aug-2022 16:47:14 | ტ   |
|                                                                                               |                   |                      |                   |                          |                    |                 |                                  |                          | _   |
|                                                                                               | ≡                 |                      |                   |                          |                    |                 |                                  |                          |     |
| <b>å</b> +                                                                                    | Service Request A | And Grievance        |                   |                          |                    |                 |                                  |                          |     |
| •                                                                                             |                   |                      |                   |                          |                    |                 |                                  |                          | -1  |
|                                                                                               | Channel Type      |                      |                   |                          |                    |                 |                                  |                          | - 1 |
|                                                                                               | Channel Type *    |                      | liser Type        | *                        |                    |                 |                                  |                          | - 1 |
|                                                                                               | In-Person         |                      | v Select          | an Option                |                    | *               |                                  |                          | - 1 |
|                                                                                               |                   |                      | Select            | an Option                | Othere             |                 |                                  |                          | - 1 |
| 0                                                                                             |                   |                      | Non SF            | ARSH Pensioner           | Uners              |                 |                                  |                          | - 1 |
|                                                                                               |                   |                      |                   |                          |                    |                 |                                  |                          | - 1 |
|                                                                                               |                   |                      |                   |                          |                    |                 |                                  |                          | - 1 |
|                                                                                               |                   |                      |                   |                          |                    |                 |                                  |                          |     |
|                                                                                               |                   |                      |                   |                          |                    |                 |                                  |                          |     |
|                                                                                               |                   |                      |                   |                          |                    |                 |                                  |                          |     |
|                                                                                               |                   |                      |                   |                          |                    | Walk Urbman     | R Hame > Covid-19 Comer          |                          | •   |
|                                                                                               |                   | LIDATION O SPARSH    | H - Google C      | 12 - Notepad++ 🛛 🗃 UAT_M | igrated_22_04 😤 RE | PORT REMARRAI 👔 | SPARSH_Business Va 📢 28          | . ^ 맏 ŵ) 7:04 PM         | ĻJ  |

**STEP 3 :** Select option for Service from drop down.

| रक्षा लेखा प्रधान नियंत्रक (पेंशन)<br>Principal Controller of Defence Accounts (Pension)<br>Home About SPARSH Orders & Information Contact ( | & Support Service Center Locator FAQs Help                 | ENT OF INDIA   MINISTRY OF DEFENCE   English ♥   A: A A <sup>+</sup>  <br>ⓐ Service Center<br>Last Login : 23-Aug-2022 16:47:14 ♂ |
|----------------------------------------------------------------------------------------------------|------------------------------------------------------------|----------------------------------------------------------------------------------------------------|
| Service Request And Grievance                                                                                                    |                                                            |                                                                                                    |
| Channel Type * Channel Type * In-Person                                                                                                    | User Type * SPARSH Pensioner - Self/Relatives/Others       |                                                                                                    |
| Service *  Select an Option Select an Option ARMY Navy Air Force CIVILIANS                                                                   | Unique Identifier * Select an Option                       | Personal Number *                                                                                                    |
| い P O 目: C IVALIDATION () SPARSH - Google C III                                                                                              | 📑 *new 12 - Notepad++ 🛛 着 UAT_Migrated_22_04 👌 REPORT REMA | RRAL 🐴 SPARSH_Business Va 🎻 28 ヘ 🖫 (1)) 7:07 PM 🗔                                                                                 |

**STEP 4 :** Select value for Unique Identifier from drop down.

| ome About SPARSH Orders & Info | rmation Contact | & Support Service Center Locator FAQs Help                                                           | Last Login : 23-Aug-2022 16:47:14 |
|--------------------------------|-----------------|----------------------------------------------------------------------------------------------------|-----------------------------------|
| =                              |                 |                                                                                                    |                                   |
| Service Request And Grievand   | ce              |                                                                                                    |                                   |
| Channel Type                   |                 |                                                                                                    |                                   |
| Channel Type *                 |                 | User Type *                                                                                          |                                   |
| In-Person                      | *               | SPARSH Pensioner - Self/Relatives/Others                                                             |                                   |
| Service *                      |                 | Unique Identifier *                                                                                  | Personal Number *                 |
| Navy                           | ~               | Select an Option 🗸                                                                                   |                                   |
| Search Reset Cancel            |                 | Select an Option<br>Regimental Number<br>Cadet Number<br>Bank Account No.<br>Personal No.<br>PPO No. |                                   |
|                                |                 |                                                                                                    |                                   |

**STEP 5 :** Enter value for Unique Identifier in text box and click on Search button.

| C       | रक्षा लेखा प्रधान नियंत्रक (पेंशन)<br>Principal Controller of Defence Accounts (Pension) |                                                      | NT OF INDIA   MINISTRY OF DEFENCE   English $\checkmark$   A A A <sup>+</sup> |
|---------|------------------------------------------------------------------------------------------|------------------------------------------------------|-------------------------------------------------------------------------------|
| H       | ome About SPARSH Orders & Information Cont                                               | ct & Support Service Center Locator FAQs Help        | Service Center<br>Last Login : 23-Aug-2022 16:47:14                           |
| ≅<br>4+ | =                                                                                        |                                                      |                                                                               |
| *       | Service Request And Grievance                                                            |                                                      |                                                                               |
|         | Channel Type                                                                             |                                                      |                                                                               |
|         | Channel Type *                                                                           | User Type * SPARSH Pensioner - Self/Relatives/Others |                                                                               |
| 0       | Service *                                                                                | Unique Identifier *                                  | Regimental Number *                                                           |
|         | Search Reset Cancel                                                                      | Regimental Number                                    | 1900912                                                                       |
|         |                                                                                          |                                                      |                                                                               |
|         |                                                                                          |                                                      |                                                                               |
|         | の日本 💿 🔍 VALIDATION 💿 SPARSH George                                                       |                                                      | RRAL 🎓 SPARSH Business Va 🎻 28 ヘ 灯 (か) 7:09 PM 🗌                              |

**STEP 6 :** Select Family pensioner from the grid, Select Send OTP & click on Proceed button.

| रक्षा लेखा प्रधान नियंत्रक (पेंशन)<br>Principal Controller of Defence Accounts (Pension) |                                                       |                        |                   |                             |      |                                  |                     |
|------------------------------------------------------------------------------------------|-------------------------------------------------------|------------------------|-------------------|-----------------------------|------|----------------------------------|---------------------|
| H                                                                                        | ome About SPARSH                                      | H Orders & Information | Contact & Support | Service Center Locator FAQs | Help | Service Cen     Last Login : 23- | Aug-2022 16:47:14 U |
| 111                                                                                      | _                                                     |                        |                   |                             |      |                                  |                     |
| 4+<br>4                                                                                  | Service Reques                                        | t And Grievance        |                   |                             |      |                                  |                     |
|                                                                                          | Channel Type                                          | Pensioner Details      |                   |                             |      |                                  |                     |
|                                                                                          | Select                                                | Sr. No.                |                   | Pensioner Name              | 6    |                                  | Account Status      |
|                                                                                          | 0                                                     | 1                      |                   | MINA                        |      |                                  | Active              |
| 0                                                                                        | ۲                                                     | 2                      |                   | NAVIN                       |      |                                  | Active              |
|                                                                                          | Authentication Type *<br>@Send OTP \_Aadha<br>Proceed | r Biometric            |                   |                             |      |                                  |                     |

**STEP 7 :** Click on OK button in OTP pop up, OTP will be received on Registered Mobile No also.

| G       | रक्षा लेखा प्रधान वि<br>Principal Contro | नेयंत्रक (पेंशन)<br>Iller of Defence Acco | unts (Pension)      |                                      | aan 150                                      | GOVERNMENT OF     | INDIA   MINISTRY OF DEFE | NCE   English 🛩   🗛                  | A A⁺ ∣ |
|---------|------------------------------------------|-------------------------------------------|---------------------|--------------------------------------|----------------------------------------------|-------------------|--------------------------|--------------------------------------|--------|
| H       | ome About SPARSH                         | H Orders & Inform                         | ation Contact & Su  | pp                                   | <b>I</b>                                     | Help              | Service<br>Last Logi     | e Center<br>n : 23-Aug-2022 16:47:14 | Ċ      |
| W       | =                                        |                                           |                     | Generate<br>One time passwo          | ed OTP : 624440<br>ord ( OTP ) has been sent |                   |                          |                                      |        |
| do<br>A | Service Reques                           | t And Grievance                           | •                   | to registered mo<br>same here to pro | bile no. Please enter the<br>oceed.          |                   |                          |                                      |        |
|         | Channel Type                             | Pensioner Details                         | 5                   |                                      | ок                                           |                   |                          |                                      |        |
|         | Select                                   | Sr. No.                                   |                     |                                      | Pensioner Name                               |                   |                          | Account Status                       |        |
|         |                                          | 1                                         |                     |                                      | MINA                                         |                   |                          | Active                               |        |
| 0       |                                          | 2                                         |                     |                                      | NAVIN                                        |                   |                          | Active                               |        |
|         | Authentication Type *                    | r Biometric                               |                     |                                      |                                              |                   |                          |                                      |        |
|         |                                          | VALIDATION                                | 🥥 SPARSH - Google C | *new 12 - Notepad++                  | 1 UAT_Migrated_22_04                         | T REPORT REMARRAI | 🗃 SPARSH_Business Va 💦 🔅 | 28 ^ 믿 다)) 7:14 PM                   | - L-J  |

**STEP 8 :** Enter OTP in Validate OTP text box and click on Validate & Proceed button.

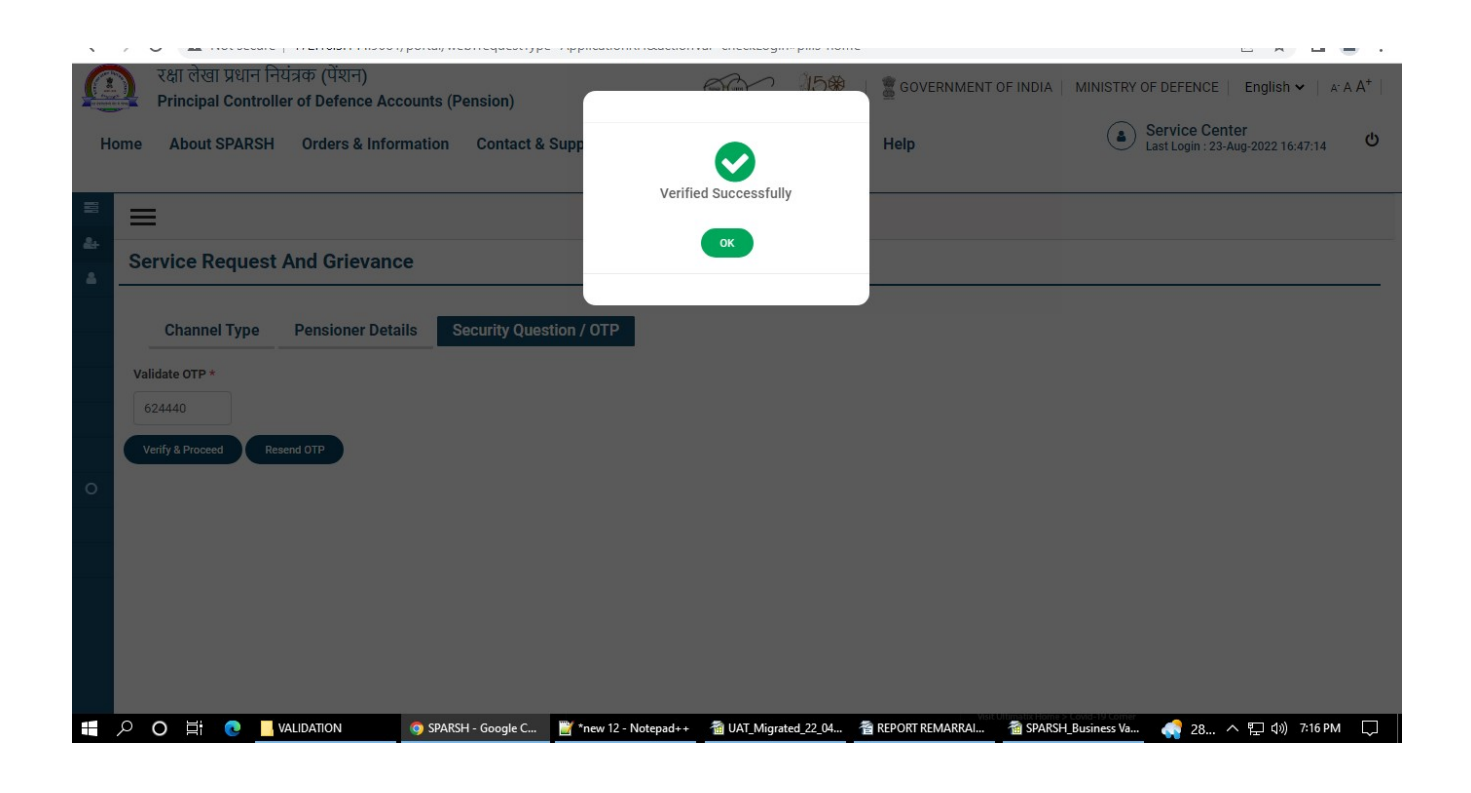

**STEP 9 :** Select Personal Details in Service Type Drop down and click on Proceed button.

|              | रक्षा लेखा प्रधान नियंत्रक (पेंशन)<br>Principal Controller of Defence Accounts (Pens<br>Select an Oction                                             | ion)                                                                                                    |
|--------------|----------------------------------------------------------------------------------------------------|----------------------------------------------------------------------------------------------------|
| Hom          | Life Certificate<br>My Documents<br>Grievance<br>Commutation Request                                                                                 | t & Support Service Center Locator FAQs Help                                                                  |
| ≅<br>&+<br>▲ | EMRO<br>Installment Amount<br>Report Death of Father<br>Employment/Remployment<br>Linking PPO<br>Division of Gallantry Award<br>Behate in Income Tax |                                                                                                    |
|              | Aediar Consent<br>Addhar Consent<br>Post Death Manifestation<br>Investment Declaration<br>Personal Details<br>Eamly Details                          | uestion / OTP Service Type                                                                                    |
|              | Select an Option                                                                                                    | Upload Supporting Document Choose File No file chosen                                                         |
| 0            | Proceed End Channel                                                                                                    |                                                                                                    |
|              |                                                                                                    |                                                                                                    |
|              |                                                                                                    |                                                                                                    |
| Q H          | O 🗮 💽 🔤 validation 💿 sparsh - o                                                                                                    | oogle C 📓 *new 12 - Notepad++ 🛛 UAT_Migrated_22_04 🐴 REPORT REMARRAI 🕋 SPARSH_Business Va 🦛 28 스 💭 4까 7:16 PM |

**STEP 10 :** Click on Edit icon and change Marital Status to Remarried.

| ome About SPARSH Orders & Information Contact | & Suppor | rt Service Center Locator | FAQs Help | Service Center     Last Login : 23-Aug-2022 16:47:14 |
|-----------------------------------------------|----------|---------------------------|-----------|------------------------------------------------------|
| Personal Details                              |          |                           |           |                                                      |
| First Name *                                  | Middle   | Name -Select-             |           | Last Name                                            |
| MINA                                          |          | Remarried                 |           |                                                      |
| Relation With Pensioner *                     | Date of  | Birth Eloped              |           |                                                      |
| Spouse *                                      | 04-Ma    | ay-1978 Dispute           |           |                                                      |
| Is Spouse Alive *                             | Marital  | Status Married            | •         | Nationality *                                        |
| ◎ Yes ◯ No                                    |          | D Married                 | *         | Indian                                               |
| Eligible for Family Pension *                 | Support  | t Children                |           |                                                      |
| ® Yes ○ No                                    | Yes      | No                        |           |                                                      |
| Aadhaar Number                                | PAN      |                           |           |                                                      |
| 1 5                                           |          | 5                         |           |                                                      |

**STEP 12 :** Select value for Eligible for Family Pension & Supporting Children.

| ne About SPARSH Orders & Informat | ion Contact & Support Service Center Locator | FAQs Help           |
|-----------------------------------|----------------------------------------------|---------------------|
| Personal Details                  |                                              |                     |
| First Name *                      | Middle Name                                  | Last Name           |
| MINA                              |                                              |                     |
| Relation With Pensioner *         | Date of Birth                                |                     |
| Spouse                            | • 04-May-1978                                | <b>m</b>            |
| Is Spouse Alive *                 | Marital Status *                             | Nationality *       |
| ● Yes ○ No                        | Remarried                                    | • Indian            |
| Eligible for Family Pension *     | Support Children                             | Date of Re-Marriage |
| ● Yes ○ No                        | ©Yes ONo                                     | C 1                 |
| Aadhaar Number                    | PAN                                          |                     |
| 1 2                               | 1 3                                          |                     |

**STEP 12 :** Select value Re-marriage in Reason for Non Eligibility drop down. (Applicable only when Eligible for Family Pension Selected as No.)

|    | रक्षा लेखा प्रधान नियंत्रक (पेंशन)<br>Principal Controller of Defence Accounts (Pension) | GG   English -   English -   A A A*                                                                        |
|----|------------------------------------------------------------------------------------------|----------------------------------------------------------------------------------------------------|
| Но | me About SPARSH Orders & Information Contact                                             | & Support Service Center Locator FAQs Help                                                                 |
|    | First Name *                                                                             | Middle Name Last Name                                                                                      |
|    | MINA                                                                                     |                                                                                                    |
|    | Relation With Pensioner *                                                                | Date of Birth                                                                                              |
| -  | Spouse                                                                                   | 04-May-1978                                                                                                |
| 0  | Is Spouse Aliv Su Mo Tu We Th Fr Sa                                                      | Marital Status * Nationality *                                                                             |
|    | ● Yes ○ N 30 31 1 2 3 4 5<br>6 7 8 9 10 11 12                                            | Remarried Indian                                                                                           |
|    | Eligible for Far 13 14 15 16 17 18 19                                                    | Support Children Reason for Non-Eligibility *                                                              |
|    | O Yes ● N 20 21 22 23 24 25 26<br>27 28 1 2 3 4 5                                        | OYes €No 🖉 🔊 Re-marriage 👻                                                                                 |
|    | Date of Re-Ma 6 7 8 9 10 11 12                                                           |                                                                                                    |
|    | <ul> <li>✓ 16-Feb-2022</li> <li>Ш</li> </ul>                                             |                                                                                                    |
|    | Supported By *                                                                           |                                                                                                    |
|    | JSelect-                                                                                 |                                                                                                    |
|    | Aadhaar Number                                                                           | PAN                                                                                                    |
|    | 🔎 🔿 🛱 💽 📙 VALIDATION 🛛 🎯 SPARSH - Google C                                               | 🎬 *new 12 - Notepad++ 🏾 🖀 UAT_Migrated_22_04 🖀 REPORT REMARRAI 🖀 SPARSH_Business Va 🧔 28 ヘ 🖫 (小) 7:22 PM 📮 |
|    | Date of Re-Marriage                                                                      |                                                                                                    |
|    |                                                                                          | Select-                                                                                                    |
|    |                                                                                          | Re-marriage                                                                                                |
|    | Supported By                                                                             |                                                                                                    |
|    |                                                                                          |                                                                                                    |
|    |                                                                                          | FAIN                                                                                                    |

**STEP 13 :** Select Date of Re-marriage.

**STEP 14 :** Select Supported by Value. (Applicable only when Supporting Children selected NO)

| me About SPARSH Orders &      | Information Contact & | Support Service Center Loca | tor FAQs Help | S La                         | ervice Center<br>ast Login : 23-Aug-2022 16:47:14 |
|-------------------------------|-----------------------|-----------------------------|---------------|------------------------------|---------------------------------------------------|
| First Name *                  |                       | Middle Name                 |               | Last Name                    |                                                   |
| MINA                          |                       |                             |               |                              |                                                   |
| Relation With Pensioner *     |                       | Date of Birth               |               |                              |                                                   |
| Spouse                        | •                     | 04-May-1978                 | <b>m</b>      |                              |                                                   |
| Is Spouse Alive *             |                       | Marital Status *            |               | Nationality *                |                                                   |
| Yes ○ No     No               |                       | P S Remarried               | ¥             | Indian                       |                                                   |
| Eligible for Family Pension * |                       | Support Children            |               | Reason for Non-Eligibility * |                                                   |
| 🔾 Yes 🔎 No                    |                       | Oyes INO                    |               | Re-marriage                  |                                                   |
| Date of Re-Ma                 |                       |                             |               |                              |                                                   |
| Select                        |                       |                             |               |                              |                                                   |
| Self                          |                       |                             |               |                              |                                                   |
| Supported By Grandparents     |                       |                             |               |                              |                                                   |
| J -Select-                    |                       |                             |               |                              |                                                   |
| Andhana Number                |                       | 244                         |               |                              |                                                   |

**STEP 15 :** Click on Upload Documents button, add attachment for Remarriage document.

| O Fersonal Decans     Division of Gallantry Award     O Employment/Re-employment     Grievance     My Documents | s O No                                                                                                    | Remarried Support Children | ▼ Indian            | Ŧ        |
|----------------------------------------------------------------------------------------------------|----------------------------------------------------------------------------------------------------|----------------------------|---------------------|----------|
| Grievance Eligibl                                                                                               | e for Family Pension *                                                                                                    | Support Children           |                     |          |
| My Documents >                                                                                                  | . ON-                                                                                                    |                            | Date of Re-Marriage |          |
|                                                                                                    | 3 O NO                                                                                                    | ⊖Yes ●No                   |                     | <b>(</b> |
| Aadha<br>//                                                                                                    | ar Number                                                                                                    |                            |                     |          |
|                                                                                                    | Image: State of the state of the s | aishshinde9999@gmail.com   |                     |          |
| Uploa                                                                                                    | ad Documents                                                                                                    |                            |                     |          |

| Home About SPARSH Orders & Information Contact & Support Ser |                                                                                      | Service Center Locate | or FAQs Help                | (a) MINA<br>Last Login : 23-Aug-2022 18:30:24 (b)       |
|--------------------------------------------------------------|--------------------------------------------------------------------------------------|-----------------------|-----------------------------|---------------------------------------------------------|
|                                                              | Aadhaar Number                                                                       | PAN<br>Ø              |                             |                                                         |
|                                                              | Mobile Number *                                                                      | Email ID              | aishshinde9999@gmail.com    |                                                         |
|                                                              | Upload Documents<br>Upload Necessary Documents*<br>Choose File PROCESS WIPORT AF.pdf |                       |                             |                                                         |
|                                                              | submit                                                                               |                       |                             |                                                         |
| Website Content Managed by Ministry                          | y of Defence, Government of India<br>، Consultancy Services Limited                  | Best viewed in Brows  | er Google Chrome 70+<br>Map | Copyright @ 2020 Ministry of Defence<br>Version - 1.0.0 |

**STEP 16 :** Click on Submit button & Click Yes in acknowledgment Pop up.

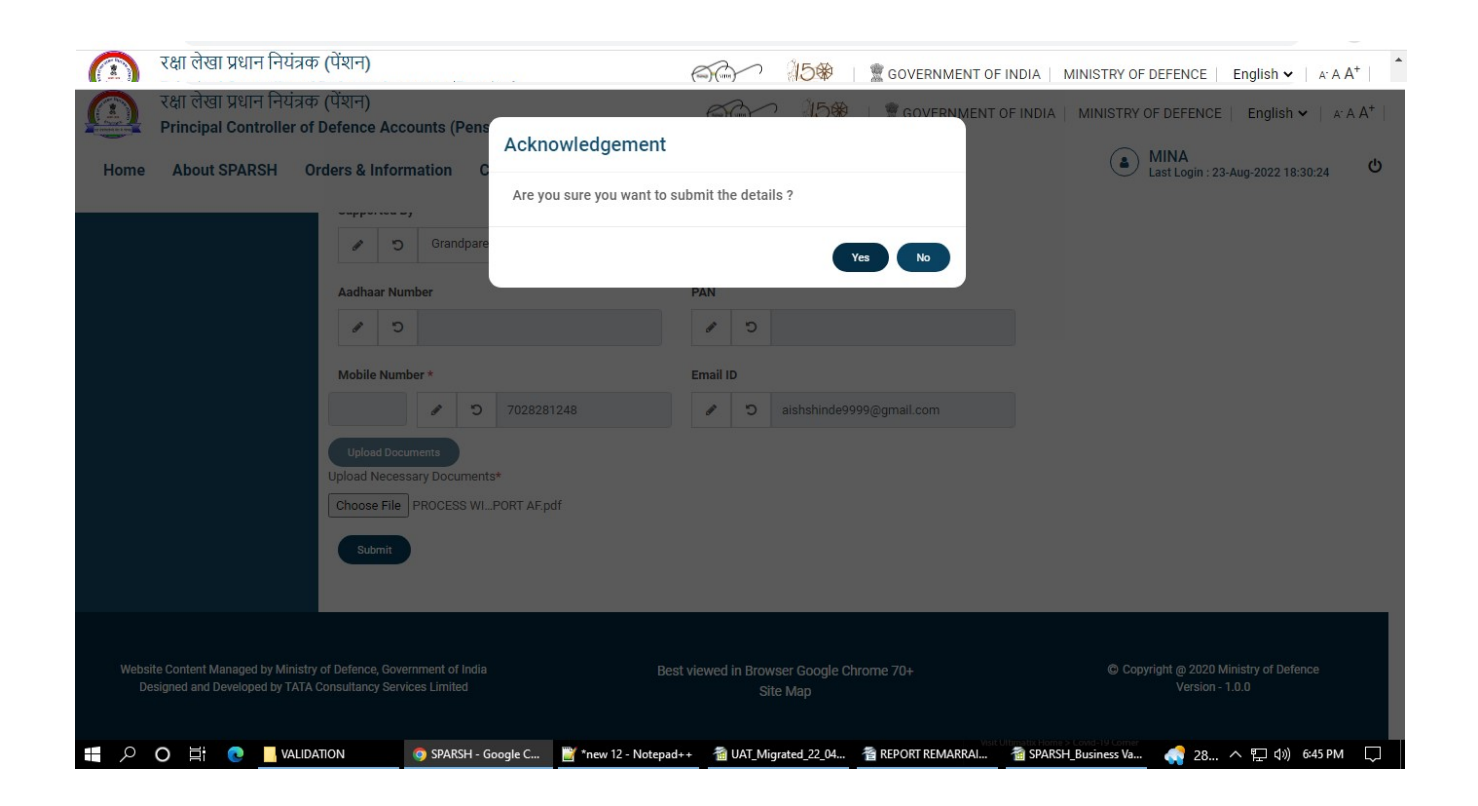

| रक्षा लेखा प्रधान नियत्रक (पेशन)                                                 | 600 <sup>1</sup> 1500 1                                               | GOVERNMENT OF INDIA   MINISTRY OF DEFENCE   English 🗸   🗚 A <sup>+</sup> |
|----------------------------------------------------------------------------------|-----------------------------------------------------------------------|--------------------------------------------------------------------------|
| Principal Controller of Defence Accounts (Pen                                    | Acknowledgement                                                       | (a) MINA ch                                                              |
| Home About SPARSH Orders & Information                                           | Your request is submitted successfully. Your Tracker Id is 1000010668 | Last Login : 23-Aug-2022 18:30:24                                        |
| Filter                                                                           |                                                                       |                                                                          |
| Track Status Personal Details                                                    |                                                                       |                                                                          |
| Life Certificate/ Identification                                                 |                                                                       |                                                                          |
| My Profile     A                                                                 | Middle Name                                                           | Last Name                                                                |
| Change Username     MINA                                                         |                                                                       |                                                                          |
| Change Password     Relation With Pensioner *                                    | Date of Birth                                                         |                                                                          |
| Manage Profile     A     Spouse                                                  | • 04.May.1978                                                         | m                                                                        |
| O Bank Details     O Family Details     O Personal Details     Is Spouse Alive * | Marital Status *                                                      | Nationality *                                                            |
| Division of Gallantry Award     Yes O No                                         | A D Married                                                           | ▼ Indian ▼                                                               |
| O Employment/Re-employment                                                       |                                                                       |                                                                          |
| Grievance                                                                        | •* Support Children                                                   |                                                                          |
| My Documents                                                                     | ©Yes ONo                                                              |                                                                          |
| Green Service Request      Aadhaar Number                                        | PAN                                                                   |                                                                          |
| 0                                                                                | <i>c i</i>                                                            |                                                                          |
| ■ ア O 目 C INVALIDATION © SPARSH -                                                | Google C 📓 *new 12 - Notepad++ 🖓 UAT_Migrated_22_04 🖀 RE              | PORT REMARRAL 🍵 SPARSH_Business Va 🚕 Rain 스 🖫 네)) 6:46 PM 📿              |